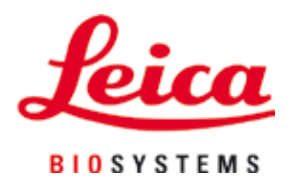

# Leica IP S

# Skrivare för objektglas

Bruksanvisning Svenska

#### Beställningsnr: 14 0601 80114 – Revision L

Förvara alltid bruksanvisningen i närheten av instrumentet. Läs instruktionerna noga innan du börjar arbeta med instrumentet.

CE

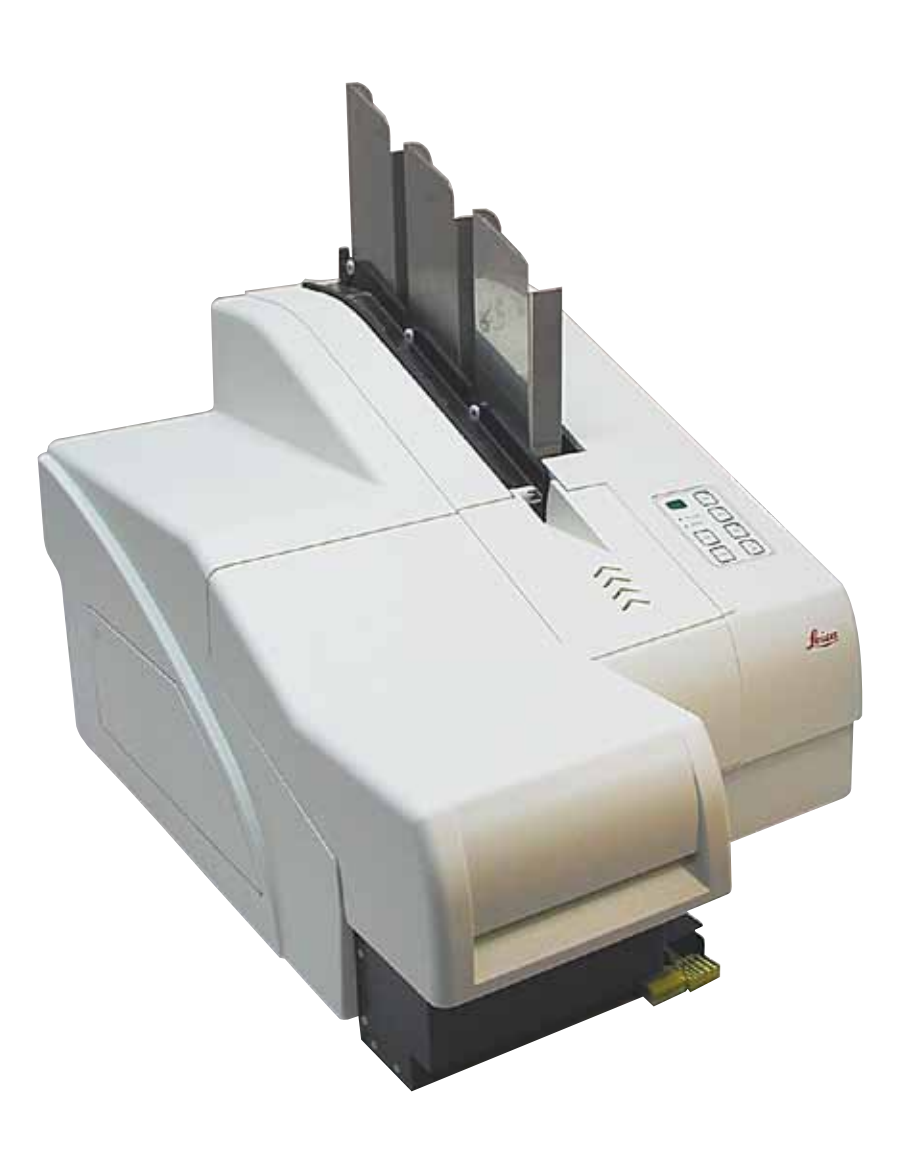

Information, numeriska data, anmärkningar och värderingar i denna bruksanvisning motsvarar vetenskapens dagsläge och den senaste tekniken så som vi uppfattar den efter djupgående analys av detta fält.

Vi har inget ansvar att regelbundet uppdatera denna bruksanvisning på grund av utvecklingen på det tekniska området eller att ge våra kunder ytterligare kopior, uppdateringar etc. av denna bruksanvisning.

I den utsträckning som tillåts enligt nationella lagar och som är tillämpligt i varje enskilt fall, ska vi inte hållas ansvariga för felaktiga uppgifter, ritningar, tekniska illustrationer etc. i den här bruksanvisningen. I synnerhet tas inget ansvar för ekonomiska förluster eller följdskador som orsakas av eller kan härledas till åtgärder enligt utsagor eller annan information i denna bruksanvisning.

Uppgifter, ritningar, illustrationer och annan information som gäller innehåll eller tekniska uppgifter i bruksanvisningen ska inte betraktas som en garanti för våra produkters prestanda.

Dessa anges endast i de kontraktsvillkor som har överenskommits mellan oss och våra kunder.

Leica förbehåller sig rätten att ändra de tekniska specifikationerna och tillverkningsprocessen utan föregående meddelande. Det är endast på detta sätt det är möjligt att hela tiden förbättra tekniken och de tillverkningsprocesser som används till våra produkter.

Detta dokument är upphovsrättsskyddat. Upphovsrätten till bruksanvisningen innehas av Leica Biosystems Nussloch GmbH.

All reproduktion av text och bilder (eller delar därav) genom tryckning, fotokopiering, microfiche, webbkameror eller på något annat sätt – inklusive elektroniska system och media – kräver föregående skriftligt tillstånd från Leica Biosystems Nussloch GmbH.

Instrumentets serienummer och tillverkningsår står på typskylten på baksidan av instrumentet.

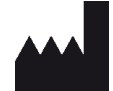

Leica Biosystems Nussloch GmbH Heidelberger Str. 17–19 69226 Nussloch Tyskland Tel.: +49 - (0) 6224 - 143 0 Fax: +49 - (0) 6224 - 143 268 Webb: www.LeicaBiosystems.com

# Innehållsförteckning

| 1. | Vikti                   | g information                                | 6  |  |  |
|----|-------------------------|----------------------------------------------|----|--|--|
|    | 1.1                     | Symboler och deras betydelse                 |    |  |  |
|    | 1.2                     | Personalens kvalifikationer                  |    |  |  |
|    | 1.3                     | Avsedd användning                            | 9  |  |  |
|    | 1.4                     | Instrumenttyp                                | 10 |  |  |
| 2. | Säke                    | erhet                                        | 11 |  |  |
|    | 21                      | Säkerhetsanvisningar                         | 11 |  |  |
|    | 2.2                     | Varningar                                    |    |  |  |
| 3. | Instr                   | umentdelar och beskrivning                   | 14 |  |  |
|    | 3.1                     | Översikt – instrument                        |    |  |  |
|    | 3.2                     | Tekniska data                                |    |  |  |
|    | 3.3                     | Utskriftsspecifikationer                     |    |  |  |
|    | 3.3.1                   | Krav på objektglas                           |    |  |  |
|    | 3.3.2                   | Utskriftsspecifikationer                     |    |  |  |
|    | 3.3.3                   | Streckkodsutskrift                           |    |  |  |
| 4. | Upps                    | ställning av instrumentet                    | 24 |  |  |
|    | 4.1                     | Uppställningskrav                            |    |  |  |
|    | 4.2                     | Uppackning av instrumentet                   |    |  |  |
|    | 4.2.1                   | Installera skrivaren                         |    |  |  |
|    | 4.3                     | Standardleverans                             |    |  |  |
|    | 4.4                     | Installera den manuella utmatningsstationen  |    |  |  |
|    | 4.5                     | Automatisk utmatningsstation (tillval)       |    |  |  |
|    | 4.6                     | Installera och byta blixtlampa               |    |  |  |
|    | 4.7                     | Fylla och sätta i magasin                    |    |  |  |
|    | 4.8                     | Elektrisk anslutning                         |    |  |  |
|    | 4.9                     | Ersätta transportpatronen med en bläckpatron |    |  |  |
|    | 4.10                    | Installera skrivardrivrutinen                |    |  |  |
| 5. | Användning              |                                              |    |  |  |
|    | 5.1                     | Kontrollpanelens funktioner                  |    |  |  |
|    | 5.2                     | Meddelanden på displayen                     |    |  |  |
|    | 5.3                     | Larmfunktioner                               | 51 |  |  |
|    | 5.4                     | Inställning av skrivardrivrutin              |    |  |  |
| 6. | Rengöring och underhåll |                                              |    |  |  |
|    | 6.1                     | Rengöring av instrumentet                    |    |  |  |
|    | 6.2                     | Rengöring av skrivarhuvudet                  |    |  |  |
|    | 6.3                     | Byta patron                                  | 61 |  |  |
|    | 6.3.1                   | Ta bort den använda bläckpatronen            | 61 |  |  |
|    | 6.3.2                   | Sätta i den nya bläckpatronen                |    |  |  |
|    | 6.3.3                   | Ta bort skyddshylsan                         |    |  |  |
|    | 6.4                     | Allmänt underhåll                            |    |  |  |
|    | 6.5                     | Förvara instrumentet                         | 63 |  |  |

| 7. | Felsökning |                          |    |
|----|------------|--------------------------|----|
|    | 7.1        | Funktionsfel             | 68 |
|    | 7.2        | Statusmeddelanden        | 69 |
|    | 7.3        | Felmeddelanden           |    |
|    | 7.4        | Byta blixtlampa          | 73 |
|    | 7.5        | Strömavbrott             | 73 |
|    | 7.6        | Byta sekundärsäkringar   | 74 |
| 8. | Gara       | anti och service         | 76 |
| 9. | Dek        | ontamineringsdeklaration | 77 |

### 1. Viktig information

#### 1.1 Symboler och deras betydelse

⚠

1

Varning

Leica Biosystems GmbH tar inget ansvar för följdskador eller förluster som orsakas av att följande anvisningar inte följs, särskilt med avseende på hantering av transport och förpackning eller underlåtenhet att följa anvisningarna om att hantera instrumentet försiktigt.

| Symbol:                | Namn på symbol: | Varning                                                                                                    |
|------------------------|-----------------|----------------------------------------------------------------------------------------------------|
| $\land$                | Beskrivning:    | Varningar visas i en grå ruta och är markerade med<br>en varningstriangel.                                                                     |
| Symbol:                | Namn på symbol: | Obs!                                                                                                    |
|                        | Beskrivning:    | Anmärkningar dvs. viktig användarinformation<br>visas i en grå ruta och är markerade med en<br>informationssymbol.                             |
| Symbol:                | Namn på symbol: | Detaljnummer                                                                                                    |
| → "Fig. 7 – <b>1</b> " | Beskrivning:    | Detaljnummer för numrering av illustrationer. Siffror<br>i rött hänvisar till nummer på detaljer i bilderna.                                   |
| Symbol:                | Namn på symbol: | Funktionstangent                                                                                                    |
| START                  | Beskrivning:    | Funktionstangenter på instrumentet som du ska<br>trycka på visas med versaler och fet, svart text.                                             |
| Symbol:                | Namn på symbol: | Programvarutangenter och/eller displaymeddelande                                                                                               |
| Ready                  | Beskrivning:    | Programvaruknappar på displayen som du ska trycka<br>på och/eller meddelanden på displayen visas med<br>fet, grå text.                         |
| Symbol:                | Namn på symbol: | Varning, het yta                                                                                                    |
|                        | Beskrivning:    | Instrumentytor som blir heta under drift är markerade<br>med den här symbolen. Undvik direktkontakt för att<br>förhindra risk för brännskador. |
| Symbol:                | Namn på symbol: | Varning, risk för elstötar                                                                                                    |
| 4                      | Beskrivning:    | Instrumentytor eller områden som blir elektriskt<br>laddade under drift är markerade med den här<br>symbolen. Undvik därför direktkontakt.     |
| Symbol:                | Namn på symbol: | Tillverkare                                                                                                    |
|                        | Beskrivning:    | Anger den medicinska produktens tillverkare.                                                                                                   |
| Symbol:                | Namn på symbol: | Tillverkningsdatum                                                                                                    |
|                        | Beskrivning:    | Anger det datum då den medicinska enheten<br>tillverkades.                                                                                     |

1

| Symbol: | Namn på symbol: | RCM-märkning                                                                                                    |
|---------|-----------------|----------------------------------------------------------------------------------------------------|
| Â       | Beskrivning:    | RCM-märkningen (Regulatory Compliance Mark,<br>märkning för regelefterlevnad) anger att enheten<br>följer tillämpliga tekniska ACMA-standarder för Nya<br>Zeeland och Australien – för telekommunikation,<br>radiokommunikation, elektromagnetisk kompatibilitet<br>(EMC) och elektromagnetisk miljö (EME).                                                                                            |
| Symbol: | Namn på symbol: | CE-överensstämmelse                                                                                                    |
| CE      | Beskrivning:    | CE-märkningen är tillverkarens försäkran att den<br>medicinska produkten uppfyller kraven för tillämpliga<br>EG-direktiv.                                                                                                    |
| Symbol: | Namn på symbol: | CSA-uppgifter (Kanada/USA)                                                                                                    |
| c       | Beskrivning:    | CSA-testmärkningen innebär att en produkt har<br>testats och uppfyller tillämpliga standard för<br>säkerhet och/eller prestanda, inklusive relevanta<br>standards om definierats eller administrerats av<br>ANSI (American National Standards Institute),<br>UL (Underwriters Laboratories), CSA (Canadian<br>Standards Association), NSF (National Sanitation<br>Foundation International) med flera. |
| Symbol: | Namn på symbol: | Kina ROHS                                                                                                    |
|         | Beskrivning:    | Miljöskyddssymbol för Kinas RoHS-direktiv.<br>Siffran i symbolen anger produktens "miljövänliga<br>användningsperiod" i antal år. Symbolen används<br>om ett ämne med begränsad användning i Kina<br>används utöver den tillåtna maxgränsen.                                                                                                    |
| Symbol: | Namn på symbol: | WEEE-symbol                                                                                                    |
| X       | Beskrivning:    | WEEE-symbolen, som anger att avfall från elektrisk<br>och elektronisk utrustning ska hanteras separat,<br>består av en överstruken soptunna (§ 7 ElektroG).                                                                                                    |
| Symbol: | Namn på symbol: | Växelström                                                                                                    |
| ~       |                 |                                                                                                    |
| Symbol: | Namn på symbol: | Artikelnummer                                                                                                    |
| REF     | Beskrivning:    | Anger tillverkarens katalognummer, så att den<br>medicinska enheten kan identifieras.                                                                                                    |
| Symbol: | Namn på symbol: | Serienummer                                                                                                    |
| SN      | Beskrivning:    | Anger tillverkarens serienummer, så att en specifik<br>medicinsk enhet kan identifieras.                                                                                                    |
| Symbol: | Namn på symbol: | Se bruksanvisningen                                                                                                    |
| i       | Beskrivning:    | Anger att användaren måste titta i bruksanvisningen.                                                                                                    |

| Viktig inform              | nation          |                                                                                                    |
|----------------------------|-----------------|----------------------------------------------------------------------------------------------------|
| Symbol:                    | Namn på symbol: | <u>ON</u> (ström)                                                                                                    |
|                            | Beskrivning:    | Strömadaptern är ansluten när du trycker<br>på <u>strömbrytaren</u> .                                                               |
| Symbol:                    | Namn på symbol: | <u>AV</u> (ström)                                                                                                    |
| $\bigcirc$                 | Beskrivning:    | Strömadaptern är bortkopplad när du trycker<br>på <u>strömbrytaren</u> .                                                            |
| Symbol:                    | Namn på symbol: | Ömtålig, hanteras varsamt                                                                                                    |
| Ţ                          | Beskrivning:    | Anger en medicinsk enhet som kan gå sönder<br>eller skadas om den inte hanteras varsamt.                                            |
| Symbol:                    | Namn på symbol: | Förvaras torrt                                                                                                    |
| Ť                          | Beskrivning:    | Anger en medicinsk enhet som behöver skyddas<br>från fukt.                                                                          |
| Symbol:                    | Namn på symbol: | Staplingsgräns                                                                                                    |
|                            | Beskrivning:    | Paketen får inte staplas, och ingenting får placeras<br>på paketen.                                                                 |
| Symbol:                    | Namn på symbol: | Denna sida upp                                                                                                    |
| <u> </u>                   | Beskrivning:    | Anger korrekt upprätt position för transportpaketet.                                                                                |
| Symbol:                    | Namn på symbol: | Temperaturgräns för transport                                                                                                    |
| Storage temperature range: | Beskrivning:    | Anger temperaturgränserna för transport som den<br>medicinska enheten kan utsättas för på ett säkert<br>sätt.                       |
| Symbol:                    | Namn på svmbol: | Luftfuktighetsbearänsnina för transport och förvaring                                                                               |
| 10 <u>%</u>                | Beskrivning:    | Anger det luftfuktighetsintervall för transport och<br>förvaring som den medicinska enheten kan utsättas<br>för på ett säkert sätt. |

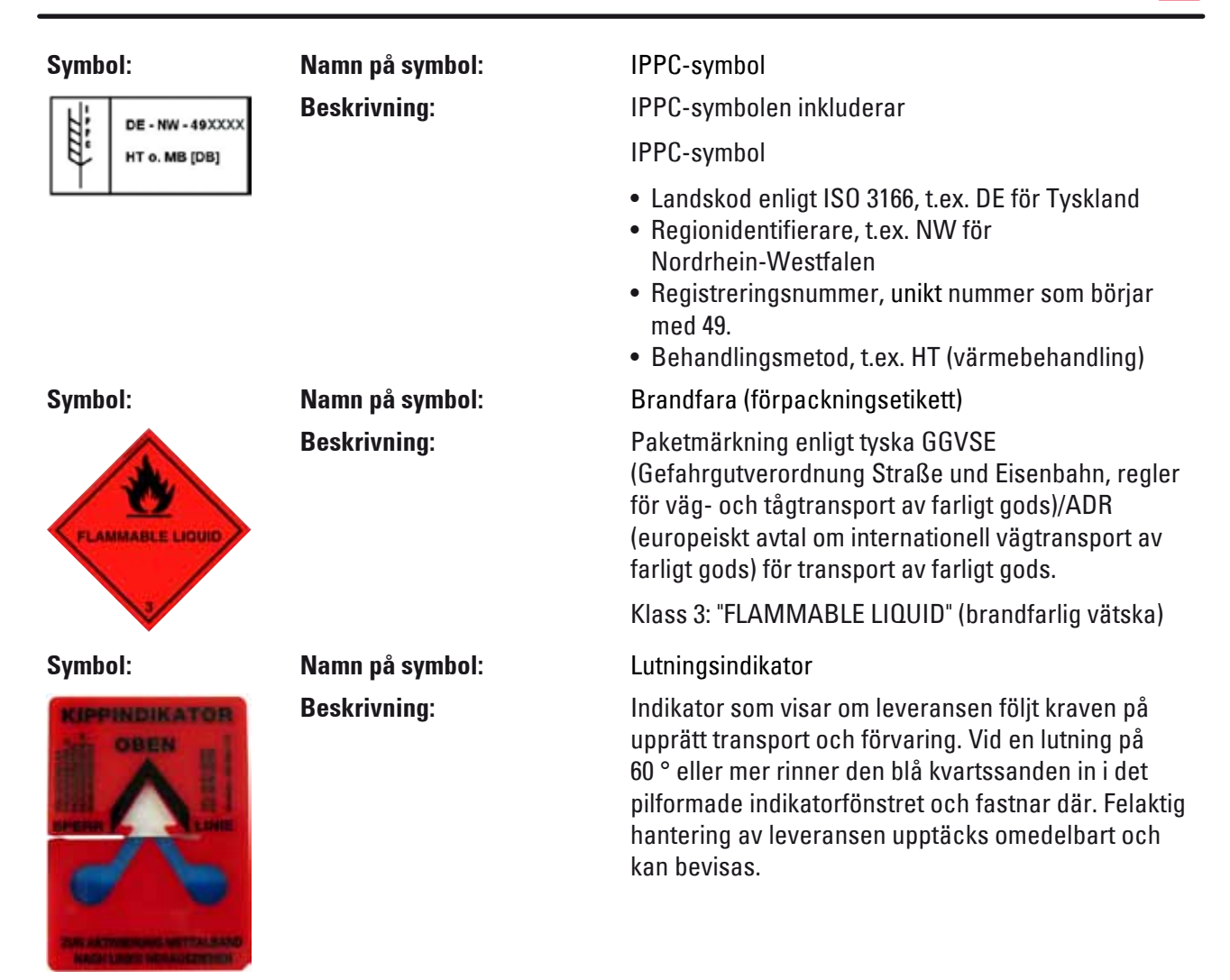

#### 1.2 Personalens kvalifikationer

- Leica IP S får endast användas av utbildad laboratoriepersonal.
- Instrumentet får endast användas enligt instruktionerna i denna bruksanvisning. Instrumentet är enbart utformat för professionell användning.

#### 1.3 Avsedd användning

Leica IP S-skrivarsystem för standardobjektglas.

- Instrumentet har utformats för att användas i laboratorier för patologi, histologi, cytologi, toxikologi och motsvarande, och där enbart för standardobjektglas.
- Att avtrycken blir av god kvalitet och håller för efterföljande bearbetning i vävnadsprocessorerna kan endast garanteras om de objektglas och reagenser som anges i (→ S. 18 – 3.3 Utskriftsspecifikationer) används.
- Instrumentet får endast användas enligt instruktionerna i denna bruksanvisning.

All annan användning av instrumentet är att betrakta som olämplig

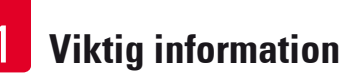

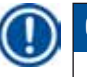

### Obs!

Korrekt och avsedd användning inkluderar att alla instruktioner i bruksanvisningen följs och att alla inspektions- och underhållsanvisningar iakttas.

#### 1.4 Instrumenttyp

Informationen i den här bruksanvisningen gäller endast för den instrumenttyp som anges på titelbladet. En typskylt med serienumret sitter på instrumentets baksida.

#### 2. Säkerhet

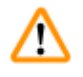

#### Varning

Säkerhets- och varningsföreskrifterna i det här kapitlet ska följas vid alla tillfällen. Läs dessa instruktioner noga även om du redan känner till hur man använder andra Leica-produkter.

#### 2.1 Säkerhetsanvisningar

Bruksanvisningen innehåller viktig information avseende driftsäkerhet och underhåll av instrumentet.

Bruksanvisningen är därmed en viktig del av produkten och måste läsas igenom noggrant innan du börjar använda instrumentet. Bruksanvisningen måste förvaras i närheten av instrumentet.

Detta instrument är konstruerat och kontrollerat enligt säkerhetsbestämmelserna för elektriska mät-, styr-, regler- och laboratorieinstrument.

Bruksanvisningen innehåller varningstexter och information som måste följas för att instrumentets prestanda och säkerhet ska bibehållas.

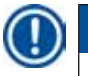

#### Obs!

Om ytterligare krav på olycksförebyggande och miljöskydd finns i det land där instrumentet används ska denna bruksanvisning kompletteras med lämpliga anvisningar för att säkerställa överensstämmelse med sådana krav.

Aktuell information om gällande standard kan hämtas ur CE-försäkran om överensstämmelse på vår webbplats:

http://www.LeicaBiosystems.com

# Varning

Skyddsanordningar på instrument och tillbehör får varken avlägsnas eller ändras. Endast auktoriserad och kvalificerad servicepersonal får ges tillträde till och reparera instrumentets inre delar.

Använd endast medföljande nätsladd. Den får inte bytas ut mot en annan nätsladd. Om kontakten inte passar i ditt eluttag, ta kontakt med vår serviceavdelning.

Kvarvarande risker:

Instrumentet är utformat och konstruerat med den senaste tekniken och enligt erkända standarder och förordningar med avseende på säkerhetsteknik. Felaktig användning eller hantering av instrumentet kan försätta användaren eller annan personal i fara eller kan skada instrumentet eller annan egendom. Maskinen får endast användas i avsett syfte och endast om alla säkerhetsfunktioner är i gott fungerande skick. Funktionsfel som försämrar säkerheten måste åtgärdas omedelbart.

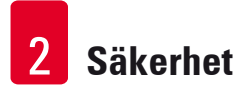

#### 2.2 Varningar

De inbyggda säkerhetsanordningarna som tillhandahålls av tillverkaren ger endast ett grundläggande skydd i syfte att förebygga olyckor. Ansvaret för att instrumentet används på ett säkert sätt ligger framförallt hos ägaren, liksom hos dem som använder, underhåller och reparerar instrumentet.

För att försäkra dig om problemfri användning av instrumentet, se till att följande föreskrifter och varningar respekteras.

#### Varningar – Förflyttning och installation

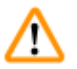

### Varning

- Efter att instrumentet packats upp får det endast förflyttas i upprätt läge.
- Placera inte instrumentet så att det utsätts för direkt ljus (vid fönstret eller under starka lampor)!
- Instrumentet får endast anslutas till ett jordat eluttag. Ojordade förlängningskablar får inte användas.
- Instrumentet får inte användas i utrymmen där explosionsrisk föreligger.
- Kondens kan bildas vid stor temperaturskillnad mellan instrumentets förvaringsplats och installationsplats i kombination med hög luftfuktighet. Om så är fallet bör du vänta minst två timmar innan du sätter på instrumentet. Om man inte väntar den föreskrivna tiden kan detta orsaka skador på instrumentet.

#### Varning – Märken på själva instrumentet

#### Varning

<u>(I)</u>

Symboler i form av varningstrianglar på instrumentet indikerar att användningsinstruktionerna i den här bruksanvisningen måste följas när du använder eller byter den märkta delen.

Att inte följa dessa anvisningar kan orsaka olycka, personskada, skada på instrumentet eller på tillbehör.

Vissa instrumentytor som blir heta under drift är markerade med den här symbolen:

ڬ Om man vidrör dessa ytor kan brännskador uppstå.

#### Varningar – Instrumentanvändning

#### Varning

- Instrumentet får endast användas av utbildad laboratoriepersonal. Det får bara användas för det avsedda syftet och bara enligt instruktionerna i den här bruksanvisningen.
- Instrumentet blir strömlöst när strömförsörjningen via nätsladden kopplas ifrån (kretsbrytaren på strömadaptern) – i nödfall, dra ur kontakten.
- Vidrör inte rännan under drift. Risk för skada.
- Öppna inte luckan till blixtlampans reflektor när instrumentet är PÅ du riskerar att bränna dig och bli bländad.
- Den som använder instrumentet är skyldig att följa de gränsvärden som finns på arbetsplatsen och att dokumentera dem.

#### Varningar – Rengöring och underhåll

# $\triangle$

Varning

- Innan du utför någon typ av underhåll ska du alltid stänga av instrumentet och dra ur nätsladden.
- Gör rent utsidan av instrumentet med ett milt och neutralt rengöringsmedel. Du får INTE använda: alkohol, rengöringsprodukter som innehåller alkohol (glasputsmedel!), skurmedel eller lösningsmedel som innehåller aceton eller xylen! Instrumentets målade ytor och kontrollpanel är inte resistenta mot xylen och aceton!
- Det får inte komma in vätska i instrumentet, varken när det används eller när det rengörs.

# **3** Instrumentdelar och beskrivning

### 3. Instrumentdelar och beskrivning

3.1 Översikt – instrument

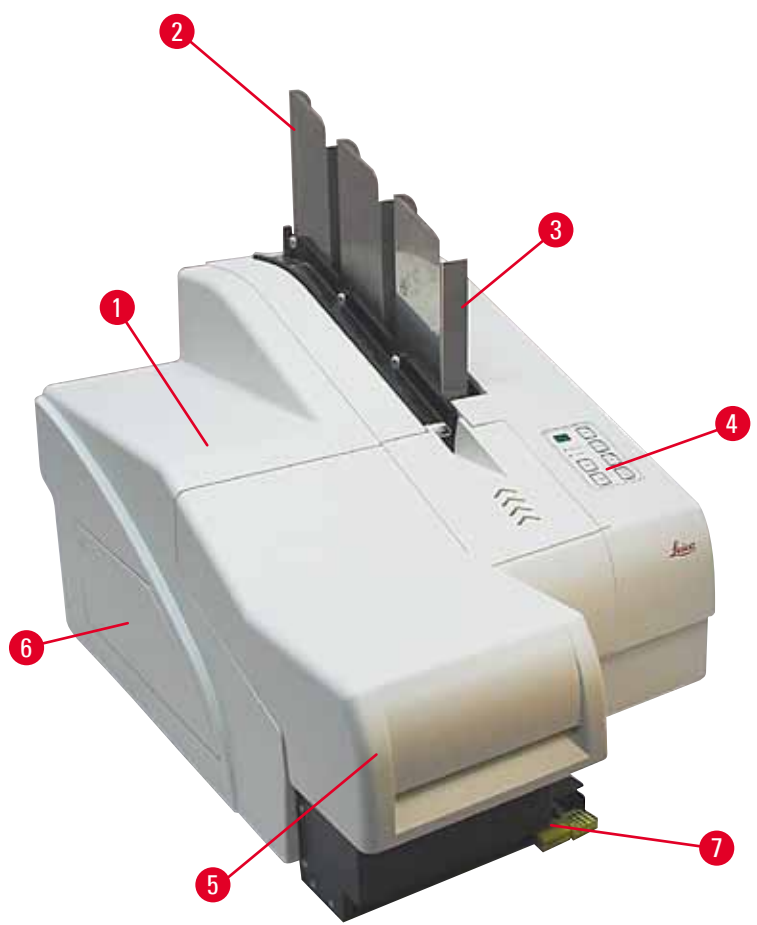

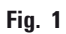

- 1 Grundinstrument
- 2 Objektglasmagasin
- 3 Magasin nr 1
- 4 Kontrollpanel
- 5 Lock
- 6 Lucka bläckpatronhållare
- 7 Utmatningsstation (manuell)

#### Instrumentet sett framifrån utan lock

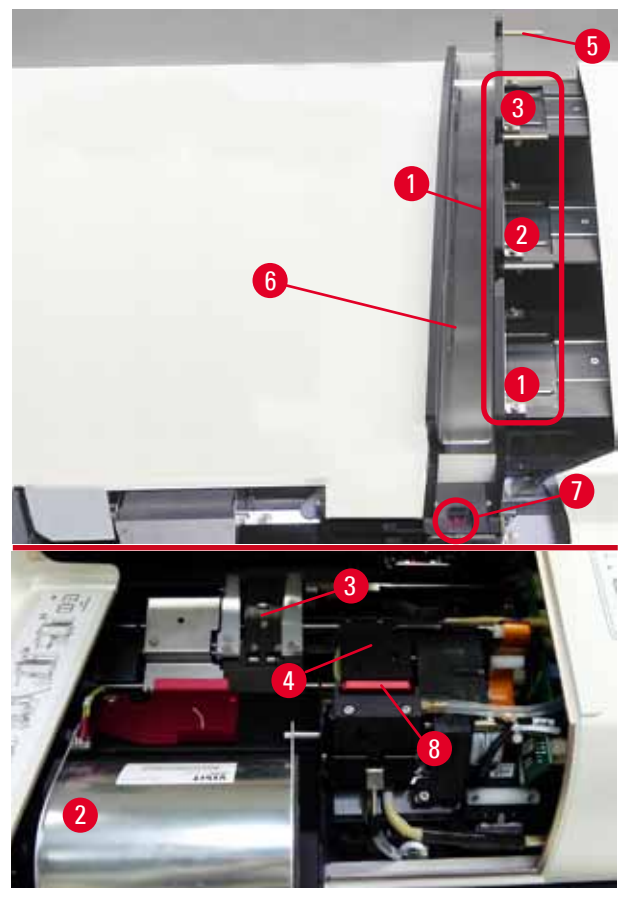

#### Fig. 2

- 1 Magasinförvaringsfack läge 1–3
- 2 Kåpa blixtlampa
- 3 Objektglas hållare
- 4 Skrivarhuvud
- 5 Magasinhållare
- 6 Matningsränna med lock
- 7 Överföringspunkt: ränna --> objektglashållare, med givare
- 8 Ersättningsplatta med tätningsläpp

#### Instrumentets baksida och elektriska anslutningar

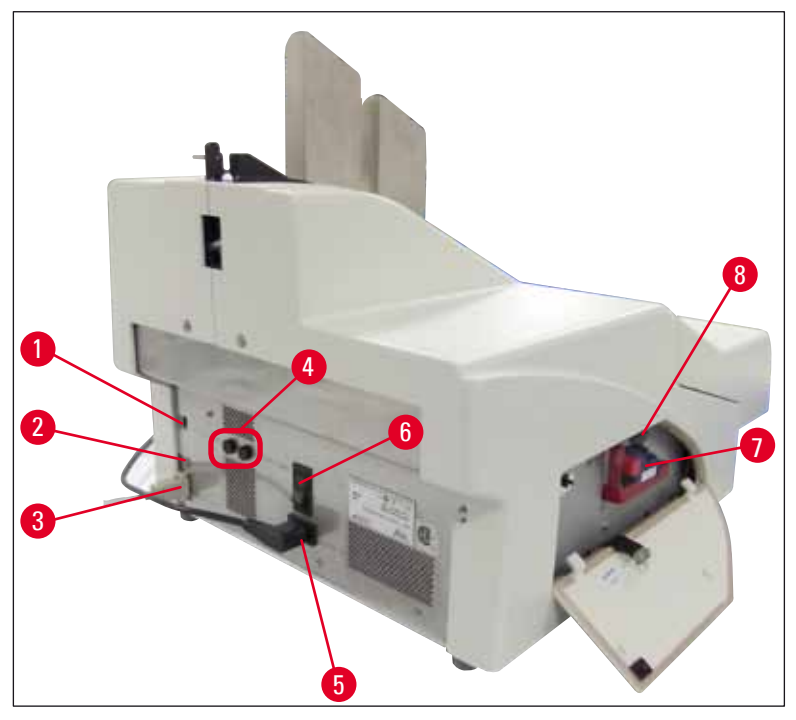

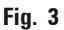

- 1 DIL-omkopplare
- 2 Externt larmuttag
- 3 Uttag för skrivarkabel
- 4 Sekundärsäkringar
- 5 Nätanslutning
- 6 Huvudbrytare
- 7 Transportpatron / bläckpatron
- 8 Fack för trasiga glas

### Obs!

Observera ( $\rightarrow$  "Fig. 3-7"). Instrumentet levereras med en transportpatron monterad! Före användning måste transportpatronen bytas ut mot en bläckpatron ( $\rightarrow$  S. 36 – 4.9 Ersätta transportpatronen med en bläckpatron).

#### 3.2 Tekniska data

| Allmänt                                           |                                                                                                    |  |  |
|---------------------------------------------------|----------------------------------------------------------------------------------------------------|--|--|
| Godkännande:                                      | De instrumentspecifika godkännandemärkningarna sitter<br>bredvid typskylten på instrumentets baksida. |  |  |
| Nominell matningsspänning:                        | 100 till 120 V - +/-10 %                                                                              |  |  |
|                                                   | 200 till 240 V - +/-10 %                                                                              |  |  |
| Nominell frekvens:                                | 50–60 Hz                                                                                              |  |  |
| Säkring:                                          | 2x T 3,15 A L250 V                                                                                    |  |  |
| Max. effektförbrukning vid 100–120 V:             | 4,0 A                                                                                                 |  |  |
| Max. effektförbrukning vid 200–240 V:             | 2,8 A                                                                                                 |  |  |
| Läckström vid 240 V/50 Hz:                        | ca 2,4 mA                                                                                             |  |  |
| Nominell effekt:                                  | 700 VA                                                                                                |  |  |
| IEC 1010-klassificeringar:                        | Skyddsklass 1, föroreningsnivå 2                                                                      |  |  |
|                                                   | Överspänningskategori II                                                                              |  |  |
| Drifthöjd:                                        | max. 2 000 m.ö.h.                                                                                     |  |  |
| A-viktad bullernivå:                              | < 70 dB (A)                                                                                           |  |  |
| IP Kapslingsklass (IEC 60529)                     | IP20                                                                                                  |  |  |
| Omgivningsvillkor vid användning av instrumentet: |                                                                                                    |  |  |
| Temperatur:                                       | +15 °C till +30 °C                                                                                    |  |  |
| Relativ luftfuktighet:                            | 20 – 85 % – icke-kondenserande                                                                        |  |  |
| Omgivningsvillkor vid förvaring och fö            | rflyttning av instrumentet:                                                                           |  |  |
| Temperaturintervall för förvaring:                | +5 °C till +50 °C                                                                                     |  |  |
| Temperaturintervall för transport:                | -29 °C till +50 °C                                                                                    |  |  |
| Relativ luftfuktighet:                            | 10–85 % – icke-kondenserande                                                                          |  |  |
| Dimensioner och vikt:                             |                                                                                                    |  |  |
| Grundinstrumentets dimensioner                    |                                                                                                    |  |  |
| Bredd x djup:                                     | 475 x 650 mm                                                                                          |  |  |
| Höjd med magasin:                                 | 560 mm                                                                                                |  |  |
| Dimensioner med ansluten<br>utmatningsstation:    |                                                                                                    |  |  |
| Bredd x djup:                                     | 548 x 650 mm                                                                                          |  |  |
| Höjd med magasin:                                 | 655 mm                                                                                                |  |  |
| Grundinstruments vikt utan innehåll:              | cirka 28 kg                                                                                           |  |  |
| Vikt, med innehåll:                               | cirka 65 kg                                                                                           |  |  |
| Utmatningsstationens vikt utan<br>innehåll:       | cirka 14 kg                                                                                           |  |  |
| Vikt, med innehåll:                               | cirka 32 kg                                                                                           |  |  |

| Prestanda:                              |                                                                                                    |
|-----------------------------------------|----------------------------------------------------------------------------------------------------|
| Laddningskapacitet:                     | upp till 3 magasin,                                                                                           |
|                                         | upp till 150 objektglas per magasin                                                                           |
| Utskriftshastighet <sup>1</sup> :       |                                                                                                    |
| Satsvisa utskrivningsjobb:              | 14 objektglas/minut (tvåradig utskrift)                                                                       |
| Utskrift på enstaka objektglas:         | 10 s per objektglas                                                                                           |
| Bläckpatronens kapacitet <sup>2</sup> : | cirka 60 000 utskrifter eller 3,5 månader                                                                     |
| Blixtlampans livstid:                   | cirka 150 000 blixtar                                                                                         |
| Utskrift:                               |                                                                                                    |
| Utskriftens upplösning <sup>3</sup> :   | 360 x 360 dpi / 180 x 180 dpi, möjligt att ställa in                                                          |
| Utskriftsmedium:                        | Objektglas av glas med skrivfält                                                                              |
|                                         | 76 x 26 mm, max. 1,2 mm tjockt                                                                                |
| Utskriftsformat:                        | Objektglas                                                                                                    |
| Utskriftsyta:                           | max. 25,4 x 18,0 mm                                                                                           |
| Systemkrav, PC:                         |                                                                                                    |
| IBM-kompatibel PC                       |                                                                                                    |
| Processorns klockfrekvens:              | min. 800 Mhz                                                                                                  |
| RAM-minne:                              | min. 256 MB                                                                                                   |
| Hårddisk:                               | min. 6 GB                                                                                                    |
| CD-ROM-läsare                           |                                                                                                    |
| 1 ledig serieport                       |                                                                                                    |
| Operativsystem:                         | Windows 7 (32 bitar och 64 bitar), Windows 8.1 (32 bitar och<br>64 bitar), Windows 10 (32 bitar och 64 bitar) |

- <sup>1</sup>) Genomsnittligt värde den exakta hastigheten i varje enskilt fall beror på vilken systemkonfiguration och programvara som används.
- <sup>2</sup>) Genomsnittligt värde det exakta antalet objektglas i varje enskilt fall beror på antalet utskrifter och tryckets densitet.
- <sup>3</sup>) Mätt i adresserbara punkter per tum.

#### 3.3 Utskriftsspecifikationer

Endast standardobjektglas med färgade kanter som det går att skriva ut på ( $\rightarrow$  "Fig. 4-1") kan förses med utskrift i Leica IP S ( $\rightarrow$  "Fig. 4").

Det går inte att skriva direkt på glaset.

Objektglaset måste ha följande mått: 76 x 26 mm, max. 1,2 mm tjockt.

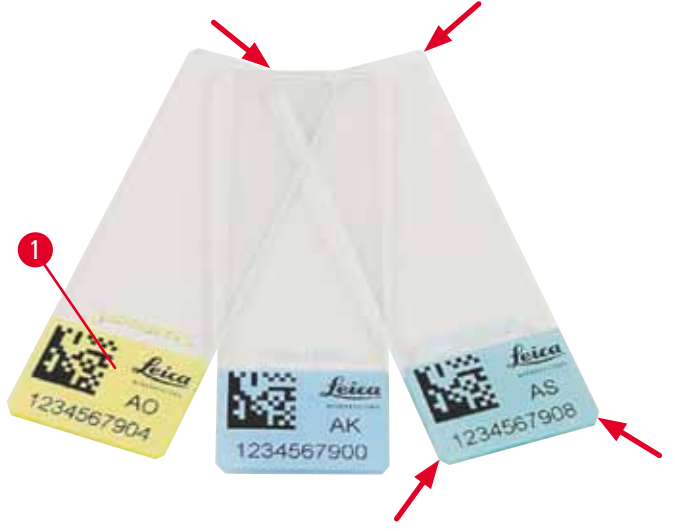

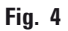

Texturen på objektglasets skrivfält är av avgörande betydelse för utskriftens kvalitet och hållbarhet. Skrivfältets egenskaper varierar mycket beroende på tillverkare, färgval och huruvida ytorna har beläggning (positiv laddning) eller inte. Det kan till och med förekomma stora skillnader mellan objektglasen i ett och samma parti. Färgade skrivfält, som har en annan färg än rent vitt, innehåller pigment som bidrar till att bläcket fördelas jämnt och fäster bra.

Om objektglas med vitt skrivfält ska användas bör tryckkvalitet och bläckbeständighet kontrolleras innan inköp. På vissa objektglas täcker beläggningen såväl skrivfält som glas och det kan göra att bläcket inte fastnar ordentligt. Innan den här typen av objektglas köps in bör man även testa att utskriftskvaliteten blir god och att bläcket fastnar ordentligt.

#### 3.3.1 Krav på objektglas

- För att reducera mängden glasdamm och minska risken för mekaniska fel ska du bara använda objektglas med klippta hörn (45° vinkel i varje hörn, (→ "Fig. 4")).
- De objektglas som ska användas i skrivarna måste förvaras i förslutna behållare och får inte utsättas för damm och fukt.
- Positivt laddade objektglas häftar vid varandra och måste därför hanteras på ett särskilt sätt för att säkerställa tillförlitlig mekanisk hantering av dem i instrumentet.
- När utskriften är slutförd kan utskriftsområdet på objektglaset hanteras utan dröjsmål. Var dock uppmärksam på att det specialbläck som används är alkoholbaserat och om ytan utsätts för alkohol i kombination med beröring (gnuggning) kan det göra att utskriftskvaliteten försämras avsevärt.

#### Testade och rekommenderade utskriftsmedia för bläckstråleskrivaren Leica IP S

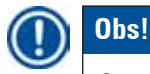

Om du använder andra utskriftsmedia kan det leda till att utskriftskvaliteten blir dålig och att objektglas eller kassetter fastnar under utskriftsarbetet!

Om de objektglas eller kassetter som du använder idag inte finns med på listan nedan får du gärna höra av dig till din Leica-representant.

Leica rekommenderar följande objektglas:

- Leica Snowcoat® objektglas med klippta hörn
- Leica X-tra® vidhäftande objektglas med klippta hörn
- Apex objektglas med klippta hörn

#### Varning

<u>\_</u>

Objektglas från andra tillverkare måste testas innan de används.

Följande moment måste ingå i testet:

- Mekanisk kompatibilitet med instrumentet.
- Utskriftskvalitet.
- Utskrifternas kemiska och mekaniska beständighet mot de reagenser som objektglasen utsätts för under efterföljande bearbetningssteg (→ S. 23 – Reagensbeständighet).

Viktigt! Leica Biosystems tar inget ansvar för eventuella skador som uppstår till följd av utskrifter av dålig kvalitet eller utskrifter gjorda med bläck som inte är reagensbeständigt.

#### 3.3.2 Utskriftsspecifikationer

#### Utskriftsområde

I tabellen nedan listas de parametrar för utskriftsområde () som definieras i skrivardrivrutinen.

|            | Bree    | dd   | Höj     | d    |
|------------|---------|------|---------|------|
| Format     | Punkter | mm   | Punkter | mm   |
| Objektglas | 360     | 25,4 | 256     | 18,0 |

#### Utskriftens upplösning

Instrumentets skrivarhuvud har en förinställd upplösning på 360 dpi i båda riktningar (vertikalt och horisontellt). Varje utskriftslinje har en högsta höjd på 128 punkter. Det motsvarar 9,03 mm. Därför kan som mest två linjer skrivas på objektglasen. I den horisontella riktningen begränsas utskriftsytan endast av storleken på det föremål som utskriften ska göras på (→ "Fig. 5"). Du måste ta hänsyn till ovanstående värden när du anger utskriftsområdet ("pappersstorleken") i det program som du ska göra utskriften ifrån.

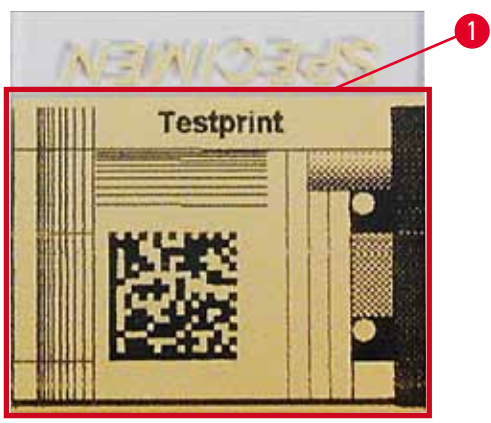

Fig. 5

#### Utskriftskvalitet

Utskriftens kvalitet och upplösning beror på:

- Vilket material skrivfältet är tillverkat av och vilken sorts färg som har använts för att färga det.
- Skrivfältets ytstruktur ( $\rightarrow$  "Fig. 5-1").

Hur bra upplösningen slutligen blir beror inte bara på skrivarhuvudets upplösning.

Om objektglasets yta inte är mottagligt för en upplösning på 360 dpi kommer "rinnande" bläck att ge dåliga utskrifter. Då är det bättre att sänka upplösningen.

Med skrivarens drivrutin kan du ändra upplösningen från 360 dpi till 180 dpi ( $\rightarrow$  S. 52 – 5.4 Inställning av skrivardrivrutin).

#### 3.3.3 Streckkodsutskrift

Det finns flera saker att ta hänsyn till för åstadkomma läsbar streckkodsutskrifter som är av sådan kvalitet att de håller för långvarig arkivering. De huvudsakliga faktorerna som påverkar streckkodens kvalitet är:

- Utskriftsteknik
- Hur streckkoden skapas
- Vilken typ av föremål som den skrivs ut på
- Vilken sorts streckkodsläsare som används.

#### Utskriftsteknik

• Eftersom den här enheten är en matrisskrivare hanterar den bara information i form av punkter som ska skrivas ut eller inte skrivas ut. Det går inte att föra över streckkodsdata eller välja en viss typ av streckkod eller använda skrivaren för att skapa och skriva ut önskad streckkod.

#### Skapa streckkoder

- Eftersom skrivfältet på objektglasen är begränsat bör streckkoden inte innehålla mer information än nödvändigt.
- Använd en kod för felkontroll eftersom det gör det lättare för streckkodsläsaren att känna igen eventuella fel. Vissa koder medger till och med felkorrigering.
- Ta alltid hänsyn till skrivarens upplösning när du beräknar och skapar streckkoder. Modulstorleken är detsamma som bredden på den minsta del som ingår i en streckkod. Bredare streck och mellanrum beräknas som multipler av modulstorleken. Modulstorleken måste alltid vara en hel divisor av skrivarupplösningen eftersom den teknik som används innebär att endast hela punkter kan skrivas ut. Läsfel kan inträffa (även om utskriften ser ut att vara tydlig och korrekt) om modulbredden och upplösningen inte längre stämmer överens efter omräkningen.

#### Varning

Skriv aldrig ut information enbart som streckkod, utan skriv samtidigt ut den som text (en linje med optiska tecken över eller under streckkoden) för att försäkra dig om att ingen information går förlorad på grund av de anledningar som anges ovan.

#### Krav på streckkodsutskrifter

Streckkodens läsbarhet och kvalitet beror på flera faktorer, bland annat:

- Skrivfältets struktur och kvalitet på den valda delen av objektglaset.
- Rubrikblockets färg.
- Streckkodstypen (1D eller 2D).
- Hur många och vilka typer av tecken som krävs i streckkoden.
- Streckkodsläsarens kvalitet och upplösning.

Som vanligt uppnås bästa utskriftskvalitet genom att man använder de utskriftsmedia som Leica rekommenderar. Vi rekommenderar dock bestämt att alla typer av streckkodslösningar testas innan de tas i bruk. Kontakta din lokala representant för att få information om hur du får största möjliga antal tecken med 2D-streckkoder.

#### Streckkodsläsare

Resultatet vid avläsning av streckkoden beror inte bara på att streckkoden skapas på rätt sätt och på objektglasets kvalitet, utan också på egenskaperna hos den streckkodsläsare som används.

Egenskaper att ta hänsyn till:

• Läsningsavvikelse:

skillnaden mellan den faktiska streckbredden och den nominella modulbredden.

• Ljusfärg:

För att uppnå hög kontrast bör färgen på ljuset i streckkodsläsaren vara en komplementfärg till färgen på objektglasen som används.

• Optisk upplösning: måste vara högre än modulstorleken.

Beroende på användningsområdet bör följande faktorer också tas i beaktande:

- Maximalt läsavstånd
- Maximal lutningsvinkel

Leica har testat streckkodsläsarna ZEBRA DS6707 och DS 8108 med lyckat resultat.

#### Reagensbeständighet

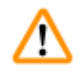

#### Varning

Lägg märke till att alla laboratorier måste göra egna tester för att kontrollera att bläcket utan problem står emot den fortsatta behandling med olika typer av reagenser som objektglasen utsätts för efter att de har försetts med utskrift.

Det finns ett stort antal faktorer som Leica inte kan påverka och som kan ha en negativ inverkan på resultaten.

De testvillkor som anges nedan är därför endast avsedda att fungera som ett ramverk för det enskilda laboratoriets egna testspecifikationer.

Det laboratorium som använder instrumentet har hela ansvaret för att utskriften är läslig efter bearbetning med reagenser.

#### Testvillkor

De med utskrift försedda objektglasen testades tillsammans med ett antal olika reagenser i en miljö där de förhållanden som råder vid vävnadsbearbetning återskapades.

Följande typer av objektglas testades:

| Apex         | Objektglas med klippta hörn                        |
|--------------|----------------------------------------------------|
| Knittel GmbH | Objektglas för skrivare, vidhäftande<br>objektglas |
| Leica        | X-tra® vidhäftande objektglas med klippta<br>hörn  |
| Leica        | Snowcoat® objektglas med klippta hörn              |

För alla objektglastyper ovan testades flera olika färger (dock testades inte alla tillgängliga färger för varje objektglastyp).

Det gick inte att påvisa att objektglasets färg hade någon inverkan på utskriftens beständighet.

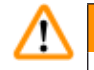

#### Varning

Det är omöjligt att garantera att bläcket aldrig kommer att smetas ut under några förutsebara laboratorieförhållanden, eftersom bläckets förmåga att stå emot utsmetning i stor utsträckning beror på skrivfältets struktur på det aktuella objektglaset.

Viktigt!

Utskriften i objektglasets skrivfält får inte vidröras eller torkas av när den är fuktig.

#### 4. Uppställning av instrumentet

#### 4.1 Uppställningskrav

#### Varning

Instrumentet får inte användas i utrymmen där explosionsrisk föreligger.

Avståndet mellan instrumentet och omgivande väggar eller möbler måste vara minst 10 centimeter, för att säkerställa fullgod funktion.

- Instrumentet behöver en installationsyta på cirka 650 x 550 mm.
- Relativ fuktighet högst 20–85 %, icke-kondenserande
- Rumstemperatur som hela tiden ligger mellan +15 °C och +30 °C
- Höjd: max. 2 000 m.ö.h.
- Instrumentet är enbart utformat för inomhusanvändning.
- Kontakten och kretsbrytaren får inte vara blockerade, utan måste vara lätta att komma åt.
- Avståndet till strömkällan får inte överstiga nätsladdens längd förlängningssladd får INTE användas.
- Den bänk som instrumentet står på måste ha tillräcklig lastkapacitet och stabilitet för att klara instrumentets vikt.
- Undvik vibrationer, direkt solljus och stora temperaturväxlingar. Installationsutrymmet måste vara väl ventilerat, och där får inte finnas några lättantändliga ämnen.
- Instrumentet får endast anslutas till ett jordat eluttag.
- Endast den nätsladd som medföljde instrumentet och som är avsedd för det lokala elnätet får användas.
- Installationsplatsen måste vara skyddad mot elektrostatiska urladdningar (ESD).

#### 4.2 Uppackning av instrumentet

### Varning

När instrumentet levereras, kontrollera lutningsindikatorn ( $\rightarrow$  "Fig. 6") på förpackningen ( $\rightarrow$  "Fig. 7-1"). Om pilspetsen är blå hanterades den inte enligt anvisningarna när den transporterades.

Om det har inträffat fyller du i leveransdokumenten enligt anvisningarna och undersöker om paketets innehåll har skadats.

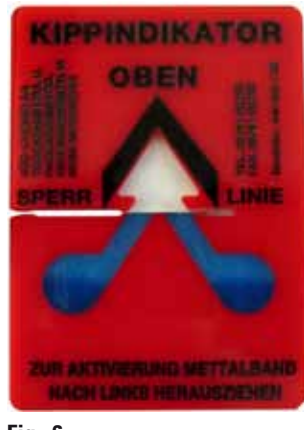

Fig. 6

- 1. Lossa de 8 skruvarna ( $\rightarrow$  "Fig. 7-2") på trälådans sidor och lossa locket.
- Ta upp tillbehörslådan (→ "Fig. 8-1") (innehåller tillbehör och förpackningsmaterial) precis under locket.
- 3. Lossa de 8 skruvarna ( $\rightarrow$  "Fig. 7-3") vid trälådans botten på utsidan.

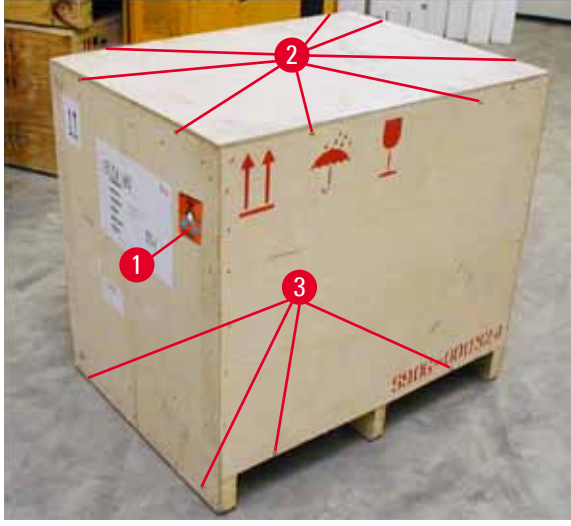

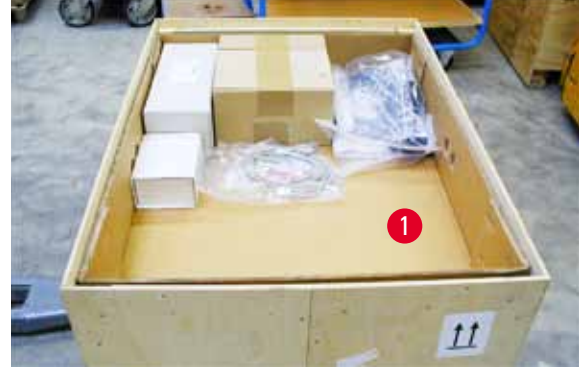

Fig. 8

- Fig. 7
  - 4. Ta bort den inre kartongen runt instrumentet.
  - 5. Lyft försiktigt bort trälådan från bottenplattan.
  - 6. Skrivaren är fastsatt med 4 plattor i lådans träbotten (→ "Fig. 9-2"). Lossa de två skruvarna (→ "Fig. 9-1") på instrumentets fäste. Ta bort plattorna från botten.

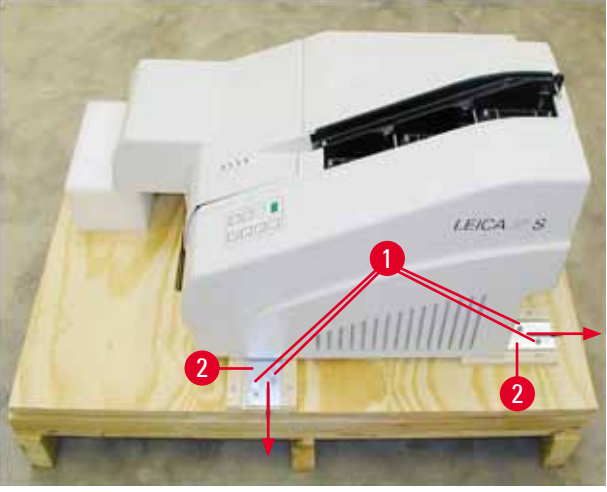

Fig. 9

Varning

7. Flytta skrivaren från bottenplattan till en stadig laboratoriebänk, eller, i förekommande fall, till den automatiska utmatningsstationen. Se till att uppställningsplatsen är i våg!

# $\triangle$

När skrivaren packas upp behövs det åtminstone två personer (en på varje sida av skrivaren) för att lyfta upp skrivaren ur lådan och placera den på laboratoriebänken.

- När instrumentet står på den plats där det ska användas, ta bort transportlåset i skumgummi (→ "Fig. 10-1") (dra uppåt).
- 9. Avlägsna försiktigt alla eventuella tejprester.

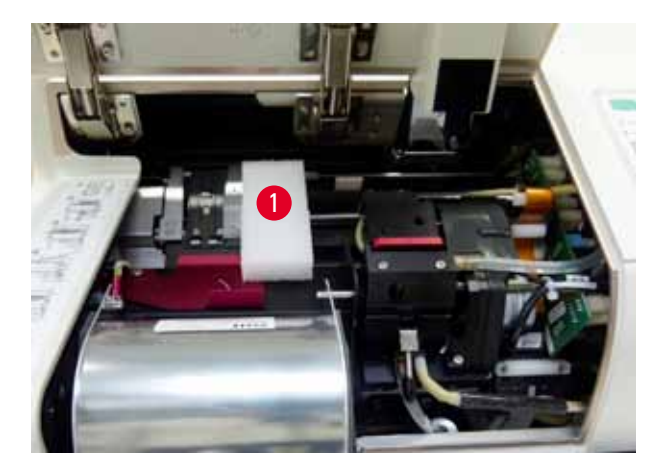

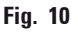

#### 4.2.1 Installera skrivaren

- Kontrollera att instrumentet inte har skadats i transporten (slå inte på det om det är skadat!).
- Kontrollera alla de medföljande tillbehören så att de stämmer överens med din beställning.

- Installera skrivaren enligt följande:
  - 1. Installera tillbehören.
  - 2. För in avskärmningsglaset.
  - 3. Sätt i blixtlampan.
  - 4. Anslut strömadaptern.
  - 5. Byt patroner.
  - 6. Upprätta dataanslutning till PC.
  - 7. Installera skrivardrivrutinen.
  - 8. Fyll magasinen med objektglas.
  - 9. Gör en testutskrift.

#### 4.3 Standardleverans

Följande artiklar ingår i standardutrustningen till Leica IP S:

| 1 |   | Leica IP S, grundinstrument utan utmatningsstation                                                                         | 14 0601 33201 |
|---|---|----------------------------------------------------------------------------------------------------|---------------|
| 1 |   | Transportpatron (i instrumentet)                                                                                           | 14 0601 42865 |
| 1 |   | UV-bläckpatron, Leica                                                                                                    | 14 0601 42350 |
| 1 |   | Utmatningsstation S (manuell), komplett                                                                                    | 14 0602 35990 |
| 1 |   | Tillbehörssats som består av:                                                                                              | 14 0602 38350 |
|   | 1 | Blixtlampa                                                                                                    | 14 0601 37152 |
|   | 3 | Magasin för objektglas (förpackning med tre stycken)                                                                       | 14 0601 36689 |
|   | 1 | Seriell skrivarkabel                                                                                                    | 14 0601 37044 |
|   | 1 | Verktygssats som består av:                                                                                                | 14 0601 37000 |
|   | 1 | Spårskruvmejsel 4 x 100                                                                                                    | 14 0170 38504 |
|   | 1 | Insexnyckel, storlek 2,5                                                                                                   | 14 0222 04137 |
|   | 1 | Leica-borste                                                                                                    | 14 0183 30751 |
|   | 1 | Uppsättning reservsäkringar bestående av:                                                                                  |               |
|   | 2 | Säkringar 3,15 A T (5 x 20 mm)                                                                                             | 14 6943 03150 |
|   | 1 | Bläckpatronlås (i instrumentet)                                                                                            | 14 0601 39615 |
|   | 2 | Avskärmningsglas                                                                                                    | 14 0601 42533 |
|   | 2 | Transportplattor                                                                                                    | 14 0601 40196 |
| 1 |   | Bruksanvisning (engelska), tryckt, språk-CD 14 0601 80200 och<br>installationsanvisningar 14 0602 82101 (engelska), tryckt | 14 0601 80001 |

Den landsspecifika nätsladden måste beställas separat. I produktavsnittet på vår webbplats www.LeicaBiosystems.com finns en lista över alla tillgängliga nätsladdar för din enhet.

#### Tillval

| 1 | Automatisk utmatningsstation med flera nivåer för objektglas<br>för Leica IP S         | 14 0601 33225 |
|---|----------------------------------------------------------------------------------------|---------------|
| 1 | Uppsättning objektglasbrickor för utmatningsstation S<br>(förpackning med tio stycken) | 14 0601 33252 |

# Uppställning av instrumentet

| 1 |   | Magasinhållare S för sex stycken magasin | 14 0601 36940 |
|---|---|------------------------------------------|---------------|
| 1 |   | Laddningshjälp för magasin               | 14 0601 35979 |
| 1 |   | Bläckpatronsats, 280 ml                  | 14 0601 43506 |
|   | 1 | Bläckpatron                              | 14 0601 52658 |
|   | 1 | Rengöringstops, förpackning              | 14 0601 39637 |
|   | 1 | Ersättningsplatta                        | 14 0601 40162 |

#### 4.4 Installera den manuella utmatningsstationen

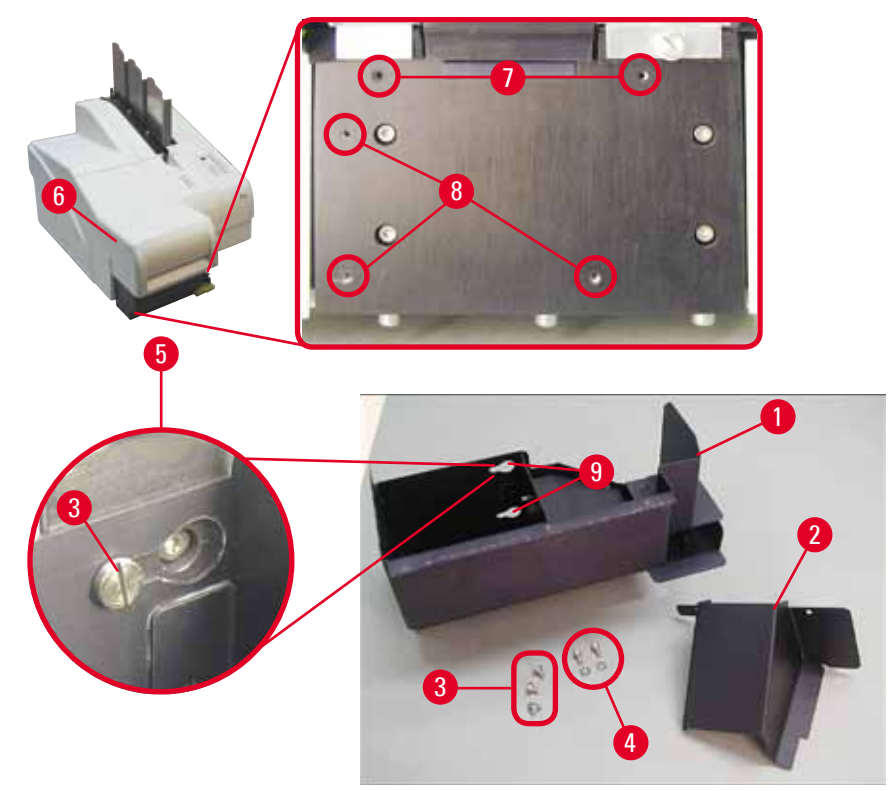

Fig. 11

Den medföljande utmatningsstationen består av:

- Utmatningsstationen ( $\rightarrow$  "Fig. 11-1")
- Skärmplåt ( $\rightarrow$  "Fig. 11-2")
- Kragskruv (3 st) ( $\rightarrow$  "Fig. 11-3")
- Spårskruv med bricka (2 st) ( $\rightarrow$  "Fig. 11-4")

Montera enligt följande ( $\rightarrow$  "Fig. 11"):

- 1. Öppna locket ( $\rightarrow$  "Fig. 11-6").
- Det finns 5 gängade hål (2 x (→ "Fig. 11-7") och 3 x (→ "Fig. 11-8")) i installationsytan under reflektorn.
- Skruva med hjälp av en skruvmejsel in de 3 kragskruvarna (→ "Fig. 11-3") i de gängade hålen (→ "Fig. 11-8") tills det tar stopp.

- Fäst sedan kåpan (→ "Fig. 11-2") i de gängade hålen (→ "Fig. 11-7") med de två spårskruvarna och brickorna (→ "Fig. 11-4").
- För att sätta fast utmatningsstationen på instrumentet, placera den vidare delen av de tre avlånga hålen (→ "Fig. 11-9") över de tre kragskruvhuvudena (→ "Fig. 11-3").

#### Obs!

På den förstorade detaljen ( $\rightarrow$  "Fig. 11-5") visas hur kragskruven ska sitta när utmatningsstationen har satts fast på rätt sätt.

- Tryck utmatningsstationen mot monteringsytan och för den samtidigt åt höger tills den låser på plats (se förstorad detalj (→ "Fig. 11-5")). Om det går trögt att föra in utmatningsstation under avskärmningskåpan, lyft instrumentets framdel en aning.
- 7. Stäng locket (→ "Fig. 11-6") och se till att utmatningsstationen inte kommer i vägen för locket.

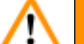

#### Varning

När den manuella utmatningsstationen används måste de objektglas som har försetts med utskrift tömmas med jämna mellanrum. Annars kommer de att hopa sig i utmatningsstationen, utskriften avbryts och felmeddelandet 44 visas på displayen.

#### 4.5 Automatisk utmatningsstation (tillval)

Som tillval till skrivaren finns en automatisk utmatningsstation med flera nivåer för objektglas, där de objektglas som har försetts med utskrift samlas upp på individuella brickor som går att stapla i utskriftsordning och kan tas bort var för sig (---- "Fig. 12-6").

Utmatningsstationen för flera objektglas levereras komplett med 10 brickor som kan sättas in samtidigt. Varje bricka rymmer upp till 11 objektglas.

#### Montera utmatningsstationen för flera objektglas:

1. Packa upp den automatiska utmatningsstation och placera den på den plats där den ska användas.

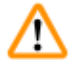

#### **Varning**

Viktigt! Skrivaren måste vara avstängd och elkabeln utdragen ur vägguttaget innan du påbörjar monteringen.

Det manuella utmatningssystem som beskrivs i ( $\rightarrow$  S. 28 – 4.4 Installera den manuella utmatningsstationen) får inte finnas monterat vid installationen. Kragskruvarna ( $\rightarrow$  "Fig. 11-3") måste också tas bort.

2. Placera instrumentet på utmatningsstationen.

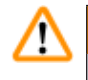

#### Varning

Det behövs 2 personer för att göra det!

 Håll i båda sidor av skrivaren (höger och vänster) och placera den så att de båda bakre bultarna (→ "Fig. 12-1") passas in i fundamentet först, enligt vad som visas i (→ "Fig. 12").

- Sänk sedan försiktigt ner den främre delen av skrivaren på den tredje bulten (→ "Fig. 12-2") så att anslutningen (→ "Fig. 12-3") låser på plats i skrivarens bottenplatta och skrivaren sitter ordentligt på plats på utmatningsstationen.
- Placera brickstapeln (→ "Fig. 12-5") på den automatiska utmatningsstationens lyftbord (→ "Fig. 12-4").
   Se (→ S. 49 5.2 Meddelanden på displayen) för mer information om lyftbordsreglagen.

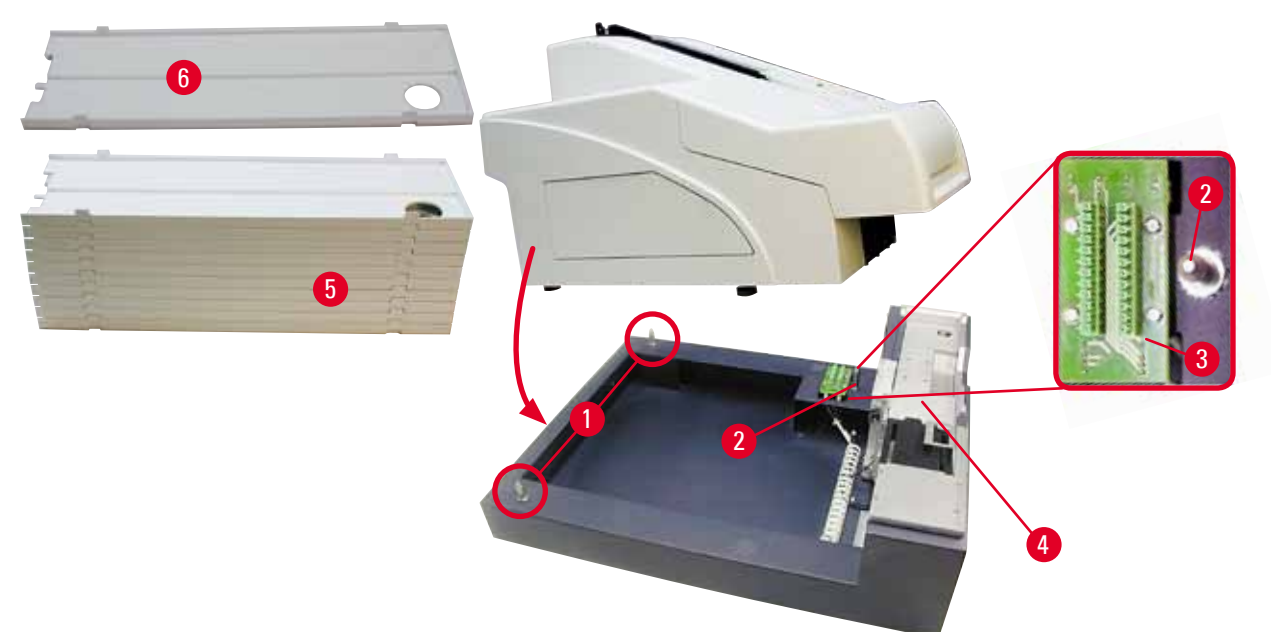

Fig. 12

#### 4.6 Installera och byta blixtlampa

Ta bort den gamla blixtlampan

### Varning

Stäng av instrumentet och dra ur nätsladden. Låt blixtlampan svalna innan du tar bort den. Ta inte i blixtlampan med bara händer. Använd handskar eller tygbit.

- 1. Öppna locket ( $\rightarrow$  "Fig. 11-6") så att du kommer åt reflektorn ( $\rightarrow$  "Fig. 13-1").
- Skruva loss skruven (→ "Fig. 13-3") (använd skruvmejseln från den medföljande verktygssatsen). Akta så att inte brickan (→ "Fig. 13-2") försvinner.
- 3. Fäll upp reflektorn ( $\rightarrow$  "Fig. 13-1").

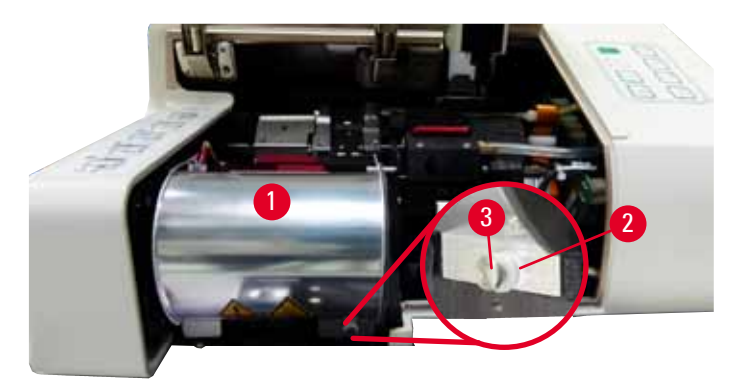

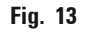

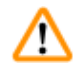

#### Varning

När du sätter i eller tar bort lampan ska du hålla den som på ( $\rightarrow$  "Fig. 14") (vänster). Vidrör den inte som i ( $\rightarrow$  "Fig. 15").

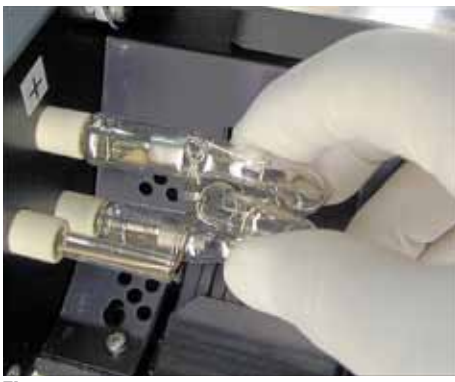

Fig. 14

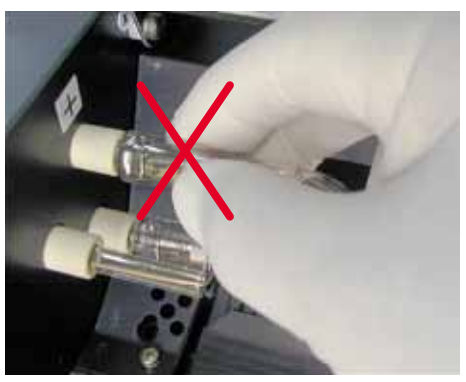

Fig. 15

- Dra försiktigt ut den gamla blixtlampan (→ "Fig. 16-1") rakt åt höger utan att vrida den. Om det inte går att dra ut blixtlampan, vicka försiktigt på den för att lossa den från fästet.
- Kontrollera att kontaktfjädern (→ "Fig. 16-2") lossar från lampans tändtråd (→ "Fig. 17-4") (Se även (→ "Fig. 17") och (→ "Fig. 18-1")).

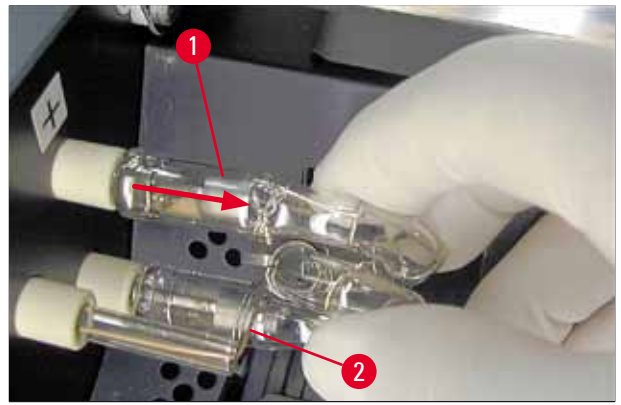

Fig. 16

Sätta i den nya blixtlampan

1. Börja med att föra in avskärmningsglaset ( $\rightarrow$  "Fig. 17-1") i de båda hållarna ( $\rightarrow$  "Fig. 17-2").

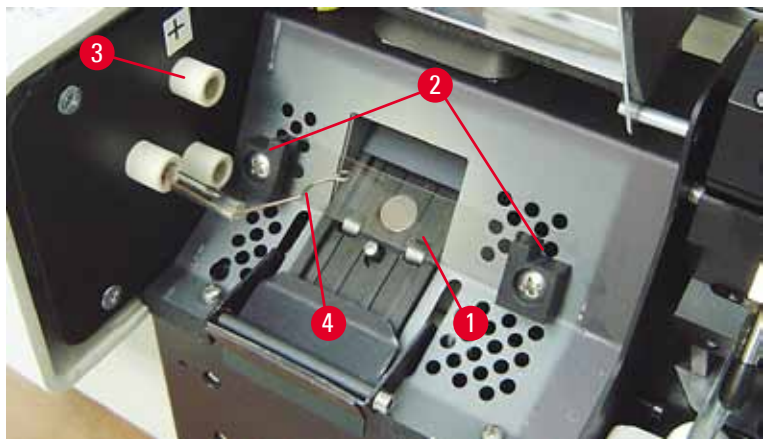

Fig. 17

 Sätt in den nya blixtlampan (→ "Fig. 18") i lamphållaren (→ "Fig. 17-3"); och tryck sedan försiktigt in den så långt det går (→ "Fig. 20") (det ska inte gå att se polaritetsmärkningen (+) längre). Om det behövs kan du försiktigt föra blixtlampan upp och ner.

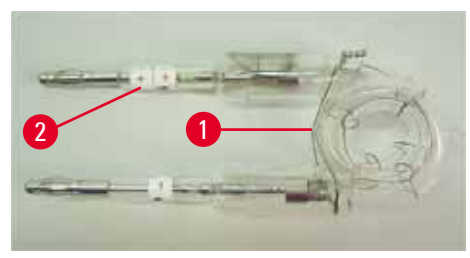

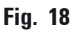

/!\

3. Var noga med att sätta i lampan på rätt sätt. Elektroden som är utmärkt med + (→ "Fig. 19-1") ska föras in i hållaren (→ "Fig. 17-3") med samma märkning (→ "Fig. 19-2").

#### Var försiktig

Om lampelektroderna placeras fel kommer blixtlampan fortfarande att fungera, men livstiden förkortas avsevärt.

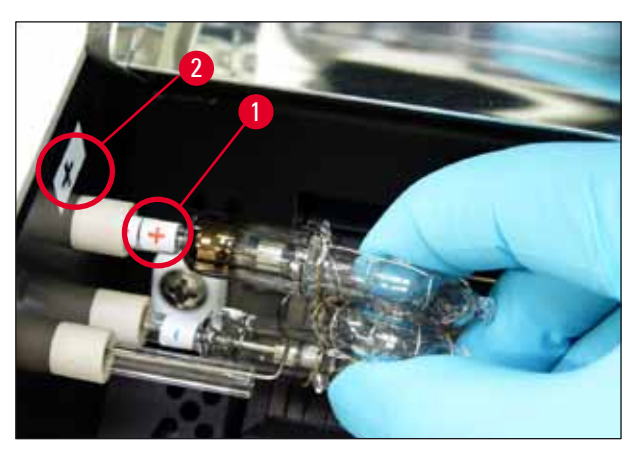

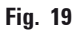

 Kontaktfjädern (→ "Fig. 20-1") måste komma i kontakt med lampans tändtråd (→ "Fig. 20-2") när den sitter på plats.

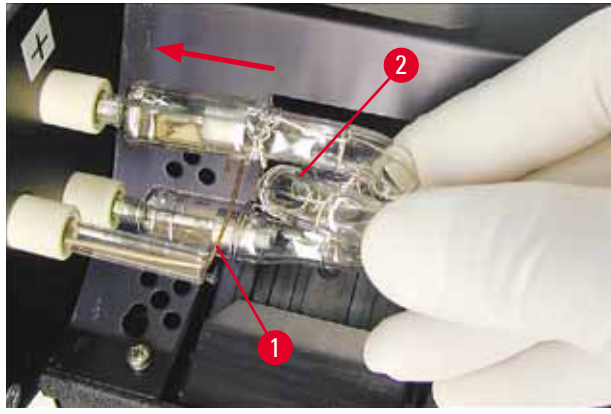

Fig. 20

- 5. Fäll ner reflektorn. Sätt tillbaka och dra åt skruven ( $\rightarrow$  "Fig. 13-3").
- 6. Stäng instrumentets lock ( $\rightarrow$  "Fig. 11-6") igen.

#### 4.7 Fylla och sätta i magasin

- Fyll ett av magasinen (→ "Fig. 21-1") med objektglas (→ "Fig. 21-2"). Se samtidigt till att utskriftsytan (→ "Fig. 21-3") sitter till vänster och är vänd uppåt.
- För att objektglasen ska kunna matas ut på rätt sätt måste de sättas in i magasinet så att de ligger exakt i linje med varandra (→ "Fig. 24") och i rät vinkel mot öppningen (→ "Fig. 25").
- Håll magasinet (→ "Fig. 21-1") något lutat (→ "Fig. 22") för att förhindra att objektglasen faller ur magasinet. Sätt i magasinet i motsvarande fack enligt anvisningarna på bilden. Båda sprintarna (→ "Fig. 22-2") på magasinet måste sitta fast i spåret (→ "Fig. 22-1").

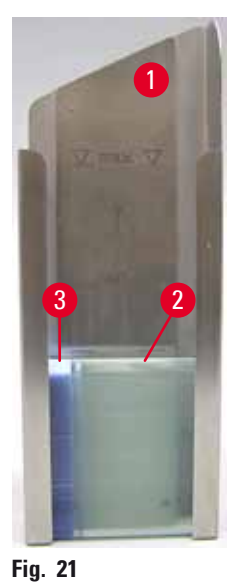

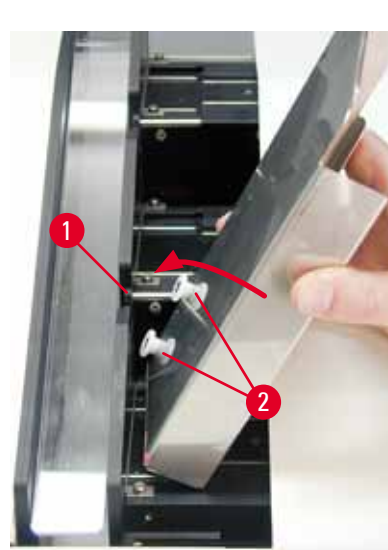

Fig. 22

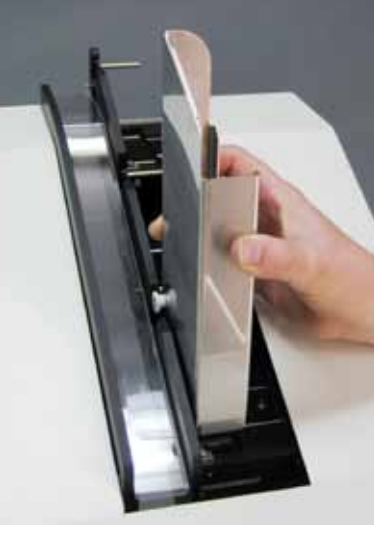

Fig. 23

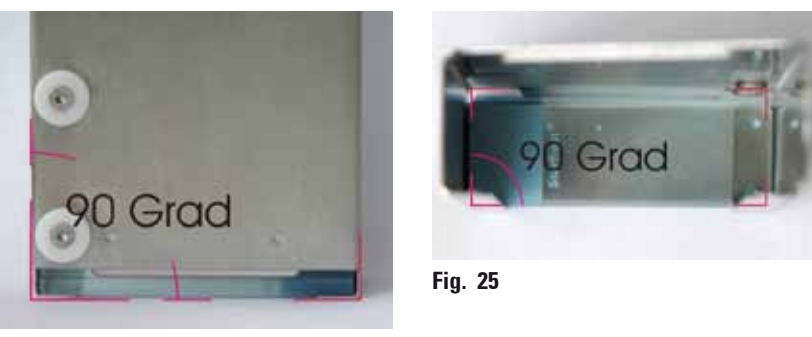

Fig. 24

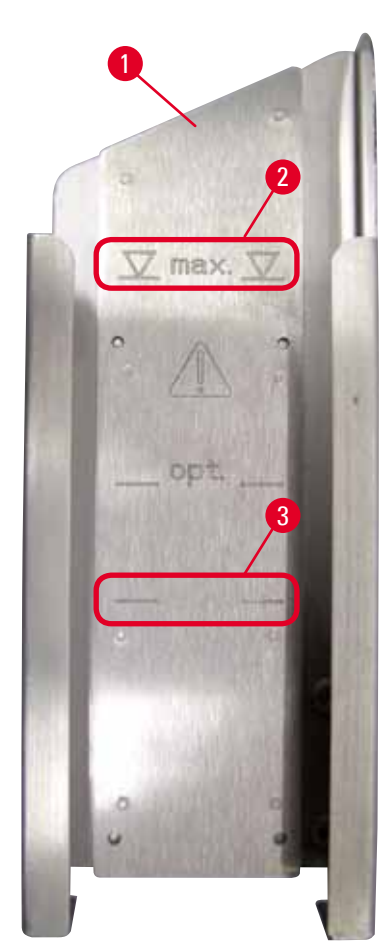

Fig. 26

#### 4.8 Elektrisk anslutning

## $\triangle$

#### Varning

Instrumentet får endast anslutas till ett jordat eluttag.

Använd en nätsladd som är anpassad efter det lokala elnätet (kontakten måste passa i vägguttaget på platsen).

#### Kapacitet:

Varje magasin ( $\rightarrow$  "Fig. 26-1") rymmer upp till 150 objektglas (beroende på hur tjocka de enskilda objektglasen är).

Den maximala påfyllningshöjden för ett magasin anges av "max."märket ( $\rightarrow$  "Fig. 26-2") och får inte överskridas.

Positivt laddade objektglas fäster vid varandra så pass mycket att de måste hanteras särskilt varsamt för att säkerställa tillförlitlig mekanisk hantering av dem i skrivaren.

Följ rekommendationerna nedan om du använder positivt laddade objektglas:

- Positivt laddade objektglas måste skiljas från varandra innan de laddas i magasinet.
- För att förhindra att det uppstår problem vid utmatningen får inte magasinet fyllas med mer än 72 objektglas. Det motsvarar den nedre markeringen (→ "Fig. 26-3").
- Om ett lägre antal laddas förbättras instrumentets förmåga att mata ut positivt laddade objektglas ur magasinet.

Anslutning till eluttag

- () Elanslutningarna sitter på instrumentets bakpanel ( $\rightarrow$  "Fig. 27").
- 1. Kontrollera att skrivaren är <u>AV</u>, det vill säga att huvudströmbrytaren ( $\rightarrow$  "Fig. 27-3") står på "<u>0</u>" = <u>AV</u>.
- 2. Stick in rätt typ av nätsladd i strömingången ( $\rightarrow$  "Fig. 27-4").
- 3. Slå på huvudströmbrytaren (ändra till läge "<u>I</u>" = <u>PÅ</u>).

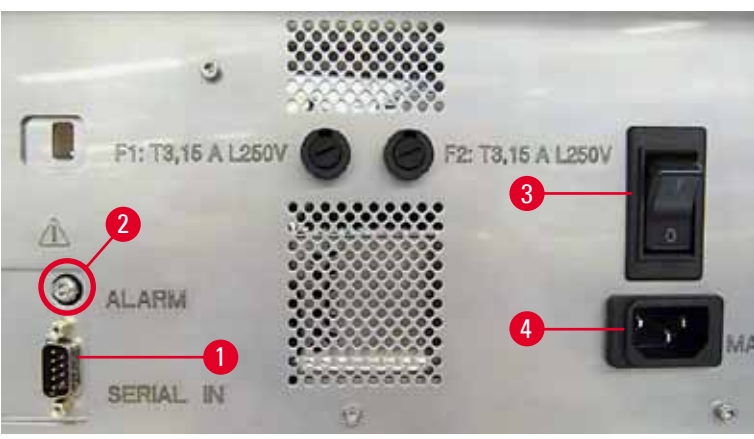

Fig. 27

Obs!

När du har slagit på den första gången bör du alltid låta huvudströmbrytaren (→ "Fig. 27-3") stå i läge "<u>I</u>" = <u>PÅ</u>.

#### Upprätta dataanslutning

- Tör att använda skrivaren behövs en seriedatakabel ( $\rightarrow$  "Fig. 28") ( $\rightarrow$  S. 27 – 4.3 Standardleverans).
- 1. Anslut kabeln till skrivarporten ( $\rightarrow$  "Fig. 27-1").
- 2. Anslut kabeln till en av serieportarna (<u>COM 1</u>, <u>COM 2</u>) på den dator där styrprogrammet finns.

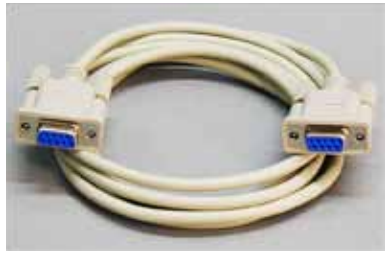

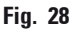

Ansluta en fjärrlarmenhet

- ( Anslut vid behov det externa larmsystemet (tillval) till jacket ( $\rightarrow$  "Fig. 28-2").
- 1. Fjärrlarmenheten ansluts till skrivaren via en 3,5 mm-diameter jackkontakt.
- 2. För mer detaljerad information om fjärrlarmet, se ( $\rightarrow$  S. 51 5.3 Larmfunktioner).

#### Varning

Alla enheter som är anslutna till något av instrumentgränssnitten måste uppfylla kraven för SELV-kretsar.

#### 4.9 Ersätta transportpatronen med en bläckpatron

Från fabrik levereras skrivaren med en transportpatron ( $\rightarrow$  "Fig. 29-3") monterad. För att kunna göra utskrifter måste transportpatronen bytas ut mot en bläckpatron ( $\rightarrow$  S. 27 – 4.3 Standardleverans). Gör såhär:

- 1. Öppna luckan (→ "Fig. 29-2") på instrumentets vänstra sida (tryck på luckans övre vänstra hörn).
- Lossa den röda hylsan (→ "Fig. 29-4") på transportpatronen (→ "Fig. 29-3") ett varv, slå därefter på skrivaren med huvudströmbrytaren på baksidan (→ "Fig. 27-3") och vänta medan den startar.

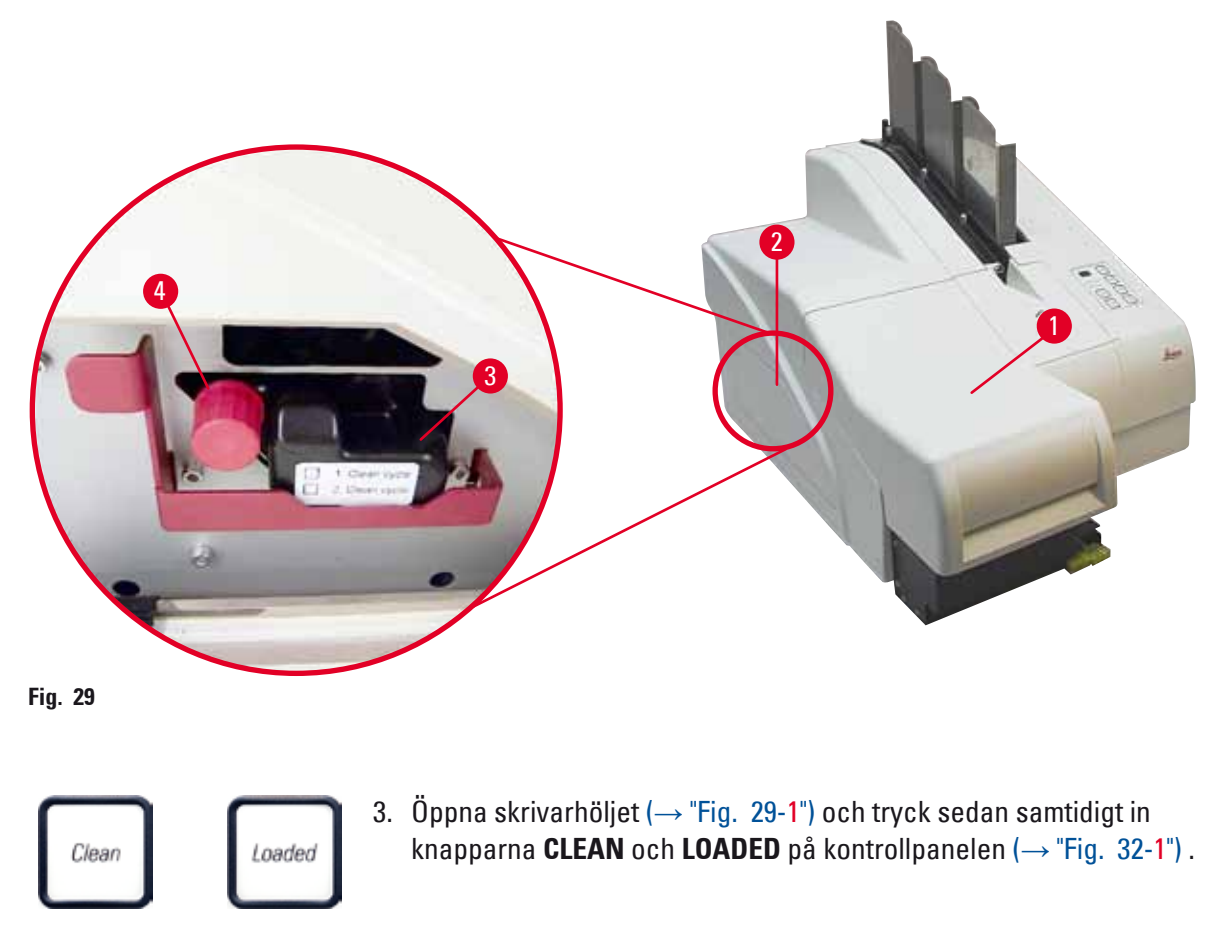
- Skrivarhuvudet (→ "Fig. 30-2") förflyttas uppåt och stannar cirka 1 cm från tätningsläppen (→ "Fig. 30").
- För spaken (→ "Fig. 30-1") uppåt och ta sedan bort den svarta transportplattan (→ "Fig. 30-3") och sätt in ersättningsplattan (→ "Fig. 31-1") som behövs för att göra utskrifter.

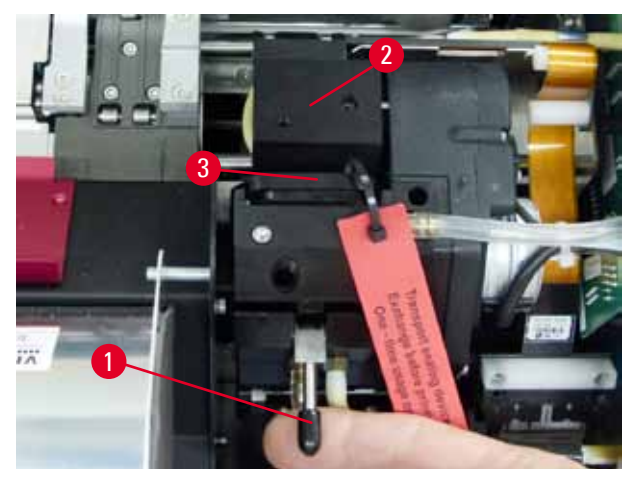

Fig. 30

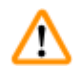

#### Varning

Sätt inte tillbaka en använd transportplatta ( $\rightarrow$  "Fig. 31-2") eftersom den inte längre försluter skrivarhuvudet helt.

För att förhindra att skrivarhuvudet skadas, använd alltid den röda ersättningsplattan ( $\rightarrow$  "Fig. 31-1") vid utskrift.

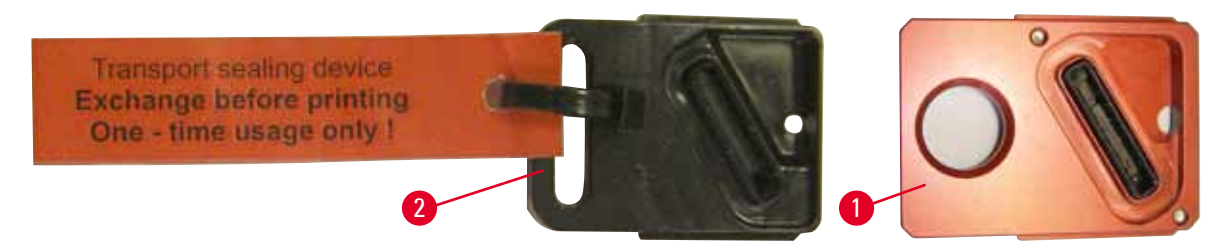

#### Fig. 31

- 6. För tillbaka den lilla spaken ( $\rightarrow$  "Fig. 30-1") till utgångsläget.
- Tryck på valfri knapp på kontrollpanelen (→ "Fig. 32-1") för att skrivarhuvudet ska gå tillbaka och skrivaren bli redo att användas.

#### /ar försiktig

Om du inte trycker ner någon av knapparna stängs skrivarhuvudet automatiskt 150 sekunder efter att det öppnades för att det inte ska torka. Efter 120 sekunder hörs en ljudsignal (5 pip) och de sista 30 sekunderna räknas ner på displayen (→ "Fig. 32-2").

/!\

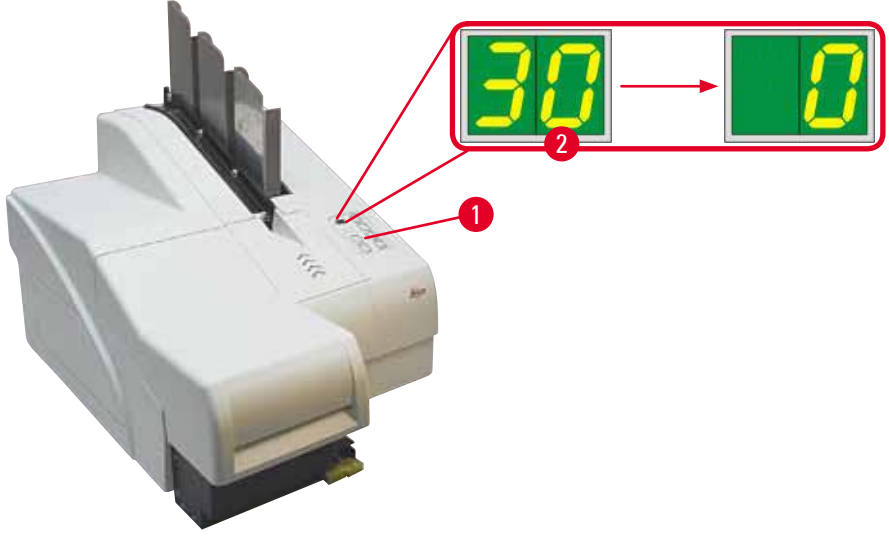

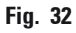

- 8. Tryck ner den röda spärren (→ "Fig. 33-1") och håll den i detta läge så att du kan ta bort transportpatronen.
- Dra ut transportpatronen (→ "Fig. 33-4") cirka 30 mm ur instrumentet tills LAMPAN INK EMPTY (bläck slut) tänds (→ "Fig. 33-2").
- 10. Dra åt den röda hylsan ( $\rightarrow$  "Fig. 33-3") igen och ta sedan bort patronen helt ( $\rightarrow$  "Fig. 33-5").
- 11. Släpp den röda spärren.

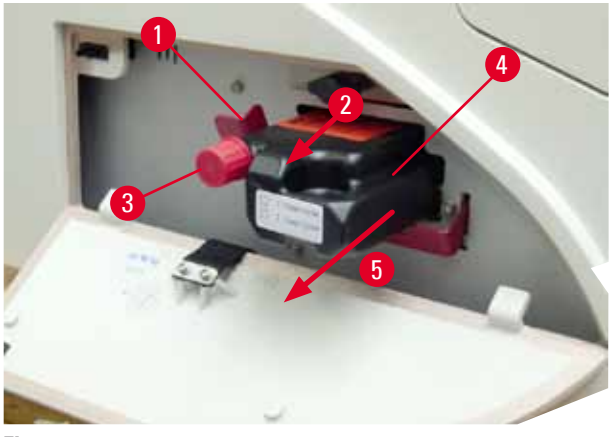

Fig. 33

In givare i bläckpatronhållaren aktiveras. Den blockerar alla funktioner så att det inte kommer in luft i bläcksystemet.

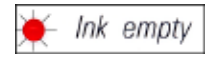

12. INDIKATORLAMPAN INK EMPTY (bläck slut) tänds och fortsätter att lysa.

✓ Förvara den borttagna transportpatronen i en försluten behållare. Patronen är full och kan användas ytterligare två gånger för att göra rent skrivarhuvudet. Bäst-före-datum står på den röda etiketten.

#### Sätta i bläckpatronen

- Obs!
  - I den här instruktionen visas ett exempel på hur du sätter i bläckpatronen i skrivaren Leica IP S.
  - Följ informationen på flaggan som sitter på bläckpatronen.

## ⚠

#### Varning

Bläckpatronen måste bytas senast efter 3,5 månader eller efter 60 000 utskrifter. Anteckna det datum då bläckpatronen installerades på den vita ytan på patronens framsida.

- 1. Ta ut en ny bläckpatron ur kartongen och ta bort plastförpackningen.
- 2. Skapa bläckpatronen försiktig 2 till 3 gång.
- Dra den röda spärren (→ "Fig. 34-1") framåt och för in den nya bläckpatronen halvvägs i hållaren (→ "Fig. 34-2").
- 4. Öppna den röda skyddshylsan ( $\rightarrow$  "Fig. 34-3") ett varv moturs.

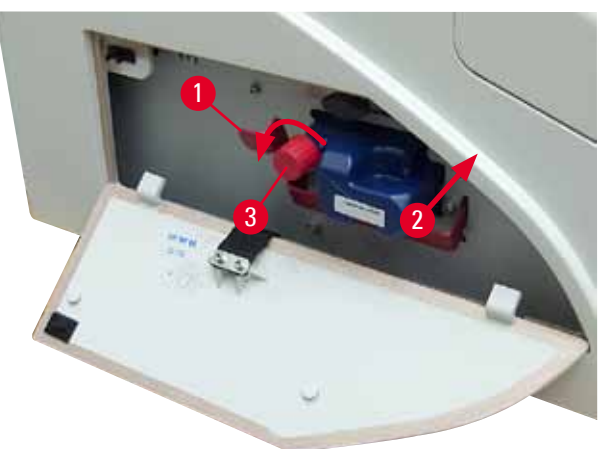

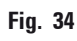

✓ För sedan in bläckpatronen helt i hållaren.

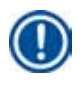

#### Obs!

Det krävs lite kraft för att punktera patronens tätning ( $\rightarrow$  "Fig. 35-1").

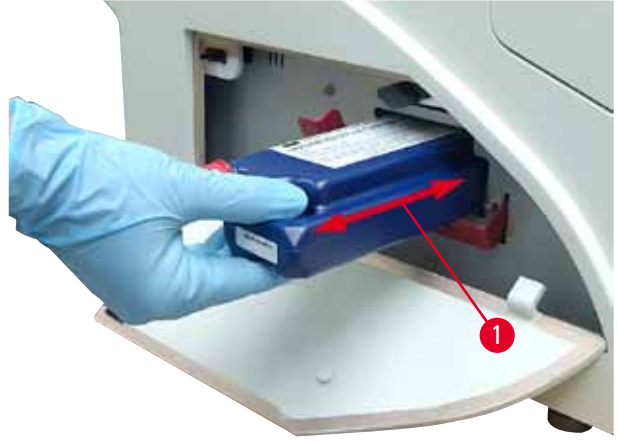

Fig. 35

Ta bort den röda skyddshylsan

- 1. Lossa den röda skyddshylsan ( $\rightarrow$  "Fig. 34-3") helt.
- Ta bort informationsflaggan och placera den röda skyddshylsan i fördjupningen på bläckpatronen (→ "Fig. 36-1").
- Kontrollera när du är klar att den röda spärren är i rätt läge (→ "Fig. 36-2") och stäng skrivarens lucka (→ "Fig. 36-3").

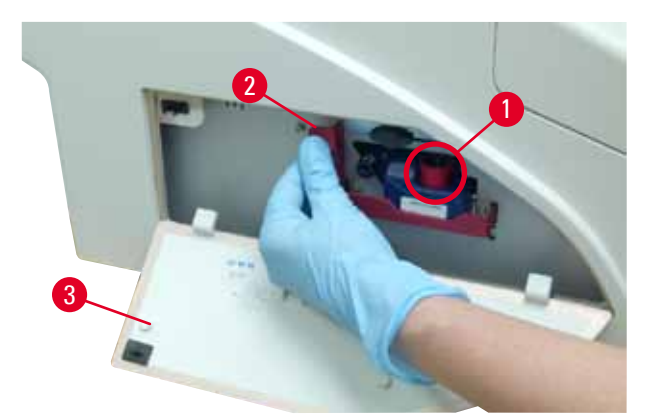

Fig. 36

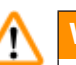

#### Varning

Tryck aldrig på knappen **CLEAN** när det sitter en ny eller använd bläckpatron i instrumentet! Obs! När skrivaren ska flyttas måste du skruva på hylsan (→ "Fig. 34-3") på munstycket så att det inte läcker ut bläck.

- 4. Givaren i bläckpatronhållaren känner av den nya patronen.
- 5. Indikatorlampan INK EMPTY (bläck slut) slocknar och meddelandet 88 visas på displayen.

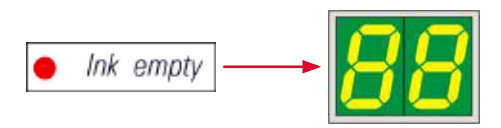

Nu måste instrumentet "få reda på" vilken slags patron som har satts i.

#### Det finns tre alternativ:

#### 1. Ny bläckpatron:

» Tryck på LOADED. Skrivaren ställer in bläcknivån på "full".

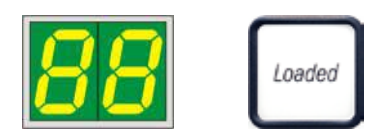

#### 2. Använd bläckpatron:

» Tryck på ERROR (fel). Skrivaren återupptar mätningen av bläcknivån där den slutade.

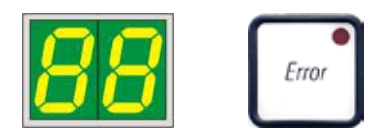

#### 3. Använd eller ny transportpatron:

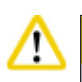

#### Var försiktig

Tryck aldrig på **CLEAN** när det sitter en bläckpatron i instrumentet! Hela bläckpatronens innehåll rinner då ut i skrivaren.

» Tryck på knappen CLEAN. Den aktuella bläcknivån lagras.

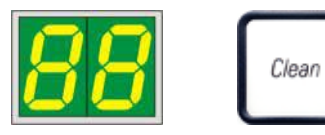

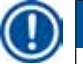

#### Obs!

Transportpatronens påfyllnadsnivå registreras inte. Varje gång rengöringspatronen används ska det antecknas på patronen. Patronen kan användas två gånger. När en transportpatron sitter på plats i skrivaren är cykeltiden 3,5 minuter, det vill säga betydligt längre än för en bläckpatron.

- När du har tryckt på en av de tre knapparna påbörjar programvaran bläckutbytningsprocessen. Luften släpps ut ur slangarna och systemet fylls med vätska.
  - ✓ När det är klart försvinner 88 från displayen.

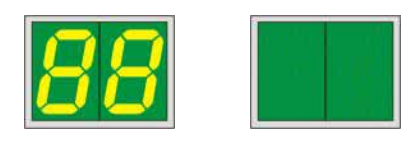

#### Testutskrift

- ③ Gör en testutskrift för att kontrollera att skrivarhuvudet fungerar som det ska.
- 1. Placera några objektglas i ett magasin och placera magasinet i läge 1.
- 2. Tryck och håll in knappen **CLEAN** (rengör) tills **00** visas på displayen och släpp sedan upp knappen. Ett objektglas förses med den testutskrift som finns lagrad i skrivaren.

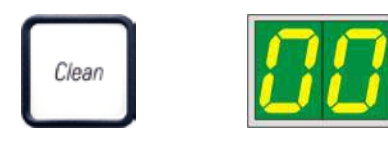

✓ Om utskriftsresultatet inte är det önskade kan det här momentet upprepas flera gånger.

#### 4.10 Installera skrivardrivrutinen

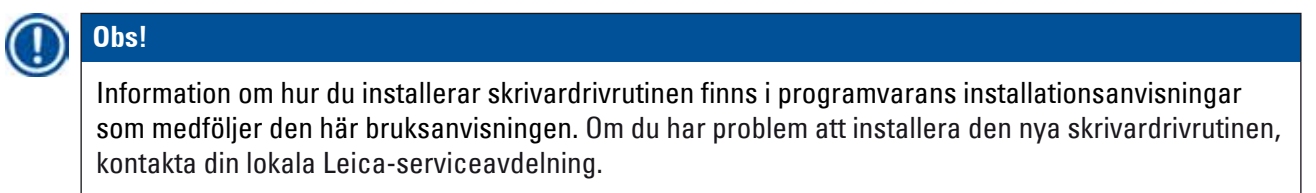

#### 5. Användning

#### 5.1 Kontrollpanelens funktioner

#### Kontrollpanelen

- består av ett membrantangentbord med sex tryckkänsliga tangenter (i fyra av dem finns en LAMPA), två LED-DISPLAYER och en tvåsiffrig sjusegmentsdisplay (→ "Fig. 37-1")),
- styr skrivarfunktionerna och de utskriftsjobb som anges via styrprogrammet,
- ger information om aktuell skrivarstatus och pågående processer,
- visar fel och/eller felmeddelanden,
- styr den automatiska utmatningsstationen (tillval).

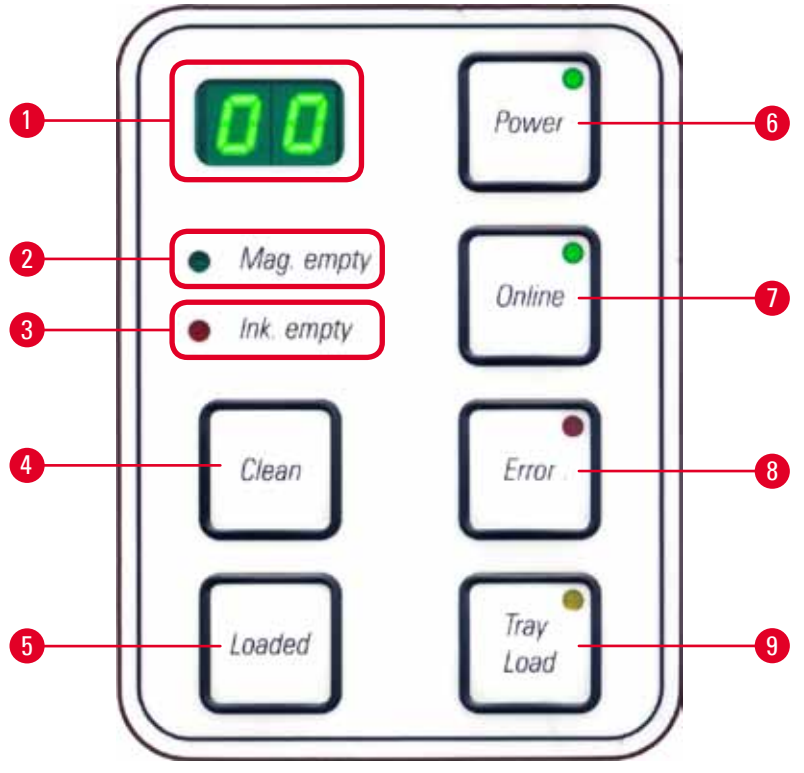

Fig. 37

#### INDIKATORLAMPAN MAG. EMPTY (magasin tomt) ( $\rightarrow$ "Fig. 37-2")

#### LAMPAN är släckt:

• Magasinen är fulla eller så har inga ytterligare objektglas hittills begärts från ett magasin som just har tömts.

#### LAMPAN blinkar:

• LAMPAN blinkar och en siffra på displayen visar vilket magasin som är tomt.

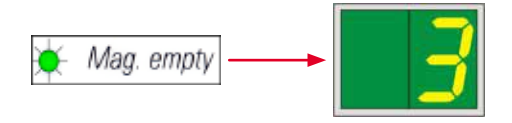

- Om flera magasin töms samtidigt visas magasinsnumren gång på gång efter varandra.
- När du har fyllt på magasinet måste du trycka på LOADED (→ "Fig. 37-5") för att tala om för skrivaren att magasinet är påfyllt.
- Skrivaren återupptar utskriften på samma ställe där den avbröts.

#### Lampan INK EMTPY ( $\rightarrow$ "Fig. 37-3")

#### LAMPAN är släckt:

• Det finns tillräckligt mycket bläck kvar för att det ska gå att skriva ut utan några begränsningar.

#### **LAMPAN** blinkar:

• Bläckpatronen kommer snart att ta slut, se till att ha en ersättningspatron redo.

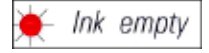

#### LAMPAN lyser:

• Bläckpatronen är tom och det går inte att skriva ut.

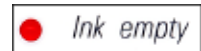

#### **POWER** ( $\rightarrow$ "Fig. 37-6")

#### Växla från POWER ON (ström på) till STANDBY-läge och tillbaka

#### LAMPAN lyser – skrivaren är i läget POWER ON

- Samtliga system på skrivaren förses med ström.
- Blixtens strömförsörjning laddas upp kontinuerligt.
- Skrivaren är redo att genast påbörja en utskrift.

#### LAMPAN blinkar - STANDBY-läge

- Alla strömförbrukande delar i skrivaren är avstängda, med undantag av de delar som är direkt relaterade till processorn (energisparläge).
- Skrivaren rengör skrivarhuvudet regelbundet (t.ex. fyra gånger om dagen). Den slår då för en kort stund om till läget **POWER ON**.

#### LAMPAN är släckt:

• Skrivaren är inte ansluten till eluttaget.

#### ) Obs!

Utskrift är endast möjligt i läget **POWER ON**.

För att aktivera **POWER ON** när skrivaren är i **STANDBY**-läge tryck på **POWER**-knappen. **POWER ON** aktiveras via PC-gränssnittet.

Om inga utskriftsjobb skickas till skrivaren inom en viss tid växlar skrivaren automatiskt till **STANDBY**-läge. Vid övergång från **STANDBY**-läge till **POWER ON** kommer utskriftshastigheten att vara begränsad tills alla system har nått upp i rätt drifttemperatur.

#### **LOADED** ( $\rightarrow$ "Fig. 37-5")

#### Bekräfta byte av magasin

Tryck en kort stund på knappen LOADED:

- Talar om för skrivaren att ett tomt magasin har fyllts på och satts tillbaka. (Eller att ett magasin har tagits bort och ersatts av ett annat som innehåller objektglas i en annan färg).
   Tryck och håll in LOADED i cirka 10 sekunder i offline-läge:
- Talar om för skrivaren att en patron har blivit utbytt (→ S. 36 4.9 Ersätta transportpatronen med en bläckpatron).

#### **ONLINE** ( $\rightarrow$ "Fig. 37-7")

#### Avbryta pågående utskriftsjobb.

#### LAMPAN lyser:

Skrivaren är redo och avvaktar ett nytt utskriftsjobb.

#### LAMPAN blinkar:

- Data överförs till skrivaren eller ett utskriftsjobb pågår.
- Om du trycker på **ONLINE** under pågående utskriftsjobb avbryts utskriften. Det aktuella utskriftsjobbet slutförs dock. **ONLINE-LAMPAN** släcks. Nu går det att komma åt skrivaren (t.ex. för att ta ur ett halvtomt magasin och fylla på det).
- För att återuppta ett tidigare avbrutet utskriftsjobb, tryck på **ONLINE** igen. **ONLINE-LAMPAN** tänds eller så börjar **LED-LAMPAN** blinka (om det fortfarande finns utskriftsjobb som inte har avslutats).

#### LAMPAN är släckt:

• Skrivaren är offline. Inga utskriftsjobb kan utföras förrän skrivaren är redo (LAMPAN är tänd).

#### **ERROR** ( $\rightarrow$ "Fig. 37-8")

#### Bekräftar att en felkod visas.

#### LAMPAN blinkar:

• Ett fel har inträffat. Motsvarande felkod visas.

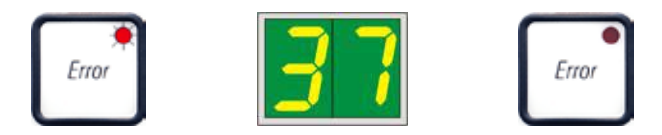

- Om du trycker på **ERROR** när du har åtgärdat det som har orsakat felet och tagit bort alla eventuella hinder i processområdet återgår skrivaren till normal drift och felmeddelandet försvinner.
- Om flera fel inträffar samtidigt visas den felkod som har högst prioritet först. När du har kvitterat felmeddelandet genom att trycka på **ERROR** visas den felkod som har näst högst prioritet och så vidare.

#### **CLEAN** ( $\rightarrow$ "Fig. 37-4")

#### Rengöra skrivarhuvudet och testa skrivaren

#### Tryck ner CLEAN en kort stund

Under pågående utskriftsjobb:

- Utskriftsjobbet avbryts. 00 visas på displayen i cirka 2 s.
- Skrivarhuvudet rengörs och därefter återupptas utskriftsjobbet.

Om inget utskriftsjobb pågår:

• Rengöringen av skrivarhuvudet påbörjas omedelbart efter det att 00 har visats.

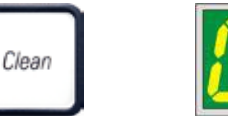

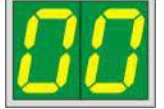

#### D Obs!

När knappen **CLEAN** trycks ned en kort stund och sedan släpps upp igen påbörjas en rengöring av skrivarhuvudet (siffrorna 00 på displayen är en bekräftelse på detta). Du kan förlänga rengöringsprocessen till som längst 10 sekunder om du trycker på **CLEAN** igen så snart 00 visas på displayen. Håll in **CLEAN** så länge du vill att rengöringen ska pågå (max. tid = 10 s).

#### Håll in knappen CLEAN längre (minst 3 sekunder)

Under pågående utskriftsjobb:

- Utskriftsjobbet avbryts. Skrivaren växlar till offline-läge. 00 visas på displayen i cirka 2 s.
- Skrivarhuvudet rengörs och därefter utförs en testutskrift på det objektglas som för tillfället bearbetas. Skrivaren blir sedan kvar i offline-läget för att användaren ska kunna kontrollera utskriftskvaliteten innan det aktuella utskriftsjobbet återupptas.
- Om det behövs kan ytterligare en rengöring utföras.
- För att återuppta utskriftsjobbet, tryck på ONLINE för att återvända till online-läget.
- Utskriftsjobbet återupptas där det tidigare avbröts.

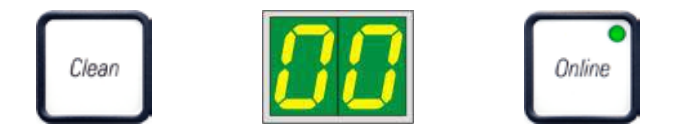

Om inget utskriftsjobb pågår:

- Skrivaren växlar till offline-läge.
- Alla moment utförs enligt vad som beskrivs ovan.

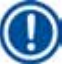

#### Obs!

Obs!

Vid kontinuerlig drift gör skrivaren med jämna mellanrum paus för att göra rent skrivarhuvudet. Utskriften avbryts i cirka 10 sekunder och återupptas sedan.

#### TRAY LOAD (ladda bricka) ( $\rightarrow$ "Fig. 37-9")

Om din skrivare inte är utrustad med en automatisk utmatningsstation är ingen funktion tilldelad den här knappen!

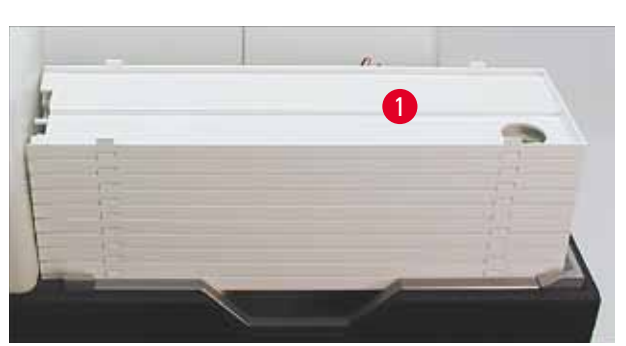

Fig. 38

#### Funktion:

- De objektglas som har försetts med utskrift matas ut ur skrivaren så att de hamnar på den översta brickan.
- På den högra delen av brickan finns en givare (→ "Fig. 39-1") som utlöser en signal när den täcks över. Då flyttas stapeln upp till nästa bricka.
- När alla brickor är fulla avger instrumentet en ljudsignal (pip), **LYSDIODEN** i knappen **TRAY LOAD** börjar blinka och staplarna kan tas bort.

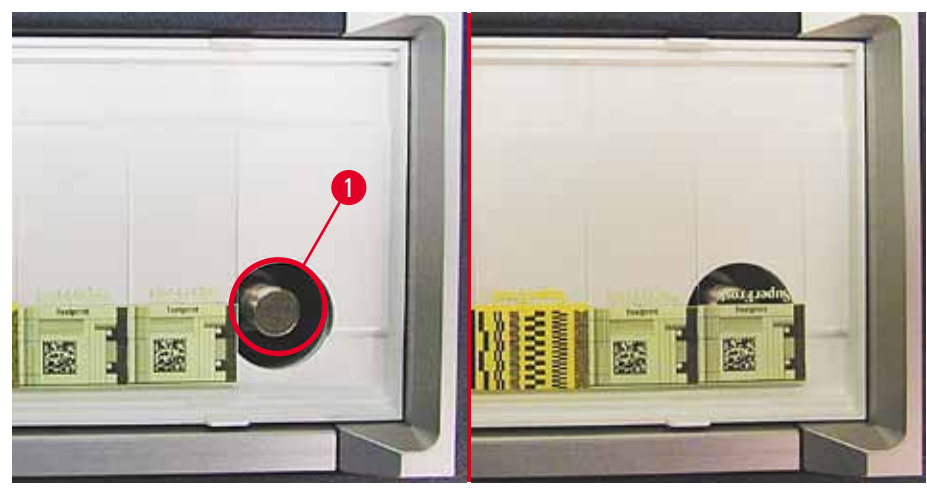

Fig. 39

#### Styr lyftbordets rörelse på den automatiska utmatningsstationen (tillval)

- 1. Placera brickstapeln ( $\rightarrow$  "Fig. 38-1") på utmatningsstationens lyftbord ( $\rightarrow$  "Fig. 38").
- 2. Mellan 1 och 10 brickor kan matas in eftersom skrivaren räknar brickorna när de matas in.
- 3. När lyftbordet har nått det översta gränsläget börjar ( $\rightarrow$  "Fig. 37-9") lampan i knappen att blinka.
- 4. Tryck och håll in TRAY LOAD längre än 1 sekund.
- 5. Brickstapeln förs in hela vägen i utmatningsstationen, **LAMPAN** i knappen släcks och skrivaren övergår till **ONLINE**-läge.
- 6. Väntande utskriftsjobb utförs.
- 7. När brickstapeln helt eller delvis har förts in i utmatningsstationen:
- 8. Tryck en kort gång på **TRAY LOAD**.
- 9. Brickstapeln flyttas en bricka uppåt.

Om du trycker på TRAY LOAD och håller in knappen i mer än en sekund:

» Brickstapeln förs hela vägen ut ur utmatningsstationen och **LAMPAN** i knappen börjar blinka. Eventuella pågående utskriftsjobb avbryts.

### Dbs!

Varje gång skrivaren slås på förflyttas brickstapeln automatiskt uppåt med en bricka för att det nya utskriftsjobbet alltid ska starta med en tom bricka.

#### Varning

Var försiktig så att du inte kommer åt givaren (→ "Fig. 39-1"). Om ett föremål kommer närmare än 2 mm från skrivaren utlöser det en lyftrörelse.

#### 5.2 Meddelanden på displayen

#### Displayen visar

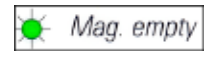

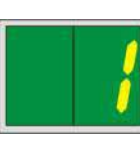

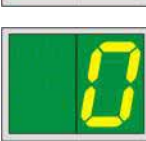

Display

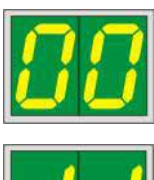

# 11

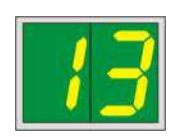

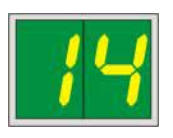

#### Magasinet är tomt (i kombination med LAMPAN MAG. EMPTY)

- 1 Magasin nr 1 tomt
- 2 Magasin nr 2 tomt
- 3 Magasin nr 3 tomt

Om **MANUAL FEED** (manuell matning) har valts i inställningarna för skrivardrivrutinen visas meddelandet **0** på displayen efter att utskriftsjobbet har skickats. Skrivaren avvaktar då att ett enskilt objektglas placeras i matningsrännan för att förses med utskrift.

#### Statusmeddelanden

00 Rengöring av skrivarhuvudet pågår.

#### 11 Temperaturen i blixtens strömförsörjning är för hög.

Skrivaren är för varm och påbörjar därför en kort nedkylning.

Utskriftsjobbet kommer att återupptas automatiskt efter en kort stund. För att förhindra upprepade avbrott på grund av för hög värme, se till att skrivarens ventilationsöppningar är fria och att det inte finns några värmekällor i närheten av skrivaren.

Placera gärna skrivaren i ett rum med luftkonditionering. Om temperaturen inte har återgått till det tillåtna temperaturintervallet inom 10 minuter visas meddelandet 55 på displayen. Stäng av instrumentet och låt det svalna. Kontrollera den omgivande temperaturen.

#### 13 Blixtlampan är uttjänt.

Blixtlampan har uppnått den angivna servicelivslängden och måste bytas ut.

Om du bortser från det här meddelandet kan utskriftskvaliteten komma att påverkas.

#### 14 Uppmaning att utföra underhåll.

Om det här meddelandet visas kommer det att vara dags att utföra underhåll på instrumentet inom de närmaste veckorna. Bekräfta meddelandet med **ERROR**.

Efter cirka 8 veckor visas meddelandet på nytt och nu går det inte att få bort det från skärmen genom att trycks **ERROR**.

Display

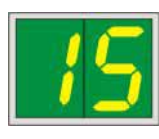

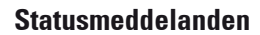

15

#### Obligatoriskt rengöring av skrivarhuvudet.

Detta meddelande där användaren ombeds rengöra skrivarhuvudet manuellt visas på skärmen var sjunde dag.

- Varningströskel 1: Utskriftsjobben skickas inte till skrivaren så länge fel 15 inte har bekräftats. Felet kan bekräftas innan skrivarhuvudet har rengjorts för att man ska kunna fortsätta att skriva ut. Men vi rekommenderar starkt att skrivarhuvudet rengörs omedelbart.
- Varningströskel 2: När användaren har bekräftat fel 15 utan att rengöra skrivarhuvudet dagen före för att fortsätta utskriften, visas felet dag 8 och det kan inte bekräftas innan användaren har rengjort skrivarhuvudet manuellt. Utskrift blir då endast möjlig igen när skrivarhuvudet har rengjorts.

#### 87 Efter det senaste bytet av bläckpatron har CLEAN

tryckts ner för att tala om för skrivaren att en transportpatron har satts i. Skrivaren har tagit emot ett utskriftsjobb men kan inte påbörja utskriften eftersom patronen innehåller rengöringsväska istället för bläck.

Åtgärd:

Avbryt utskriftsjobbet. Stäng av skrivaren, sätt sedan på den igen och byt ut patronen. Tryck sedan på **LOADED** eller **ERROR** och avvakta i 2 minuter.

#### Var försikti

<u>/!</u>\

Tryck ALDRIG på **LOADED** när du har satt i en bläckpatron som redan har använts i skrivaren. Det kan ge bestående skador i skrivaren.

81-83 Varning: Problem med utmatningen av objektglas från magasinet!

Displayen består av två delar: 8 är en varning för att någonting blockerar magasinejektorn. Den andra siffran i meddelandet (1–3) anger numret på det berörda magasinet.

#### Felmeddelanden

Alla visade nummer från 20 till 78 och 89 till 93.

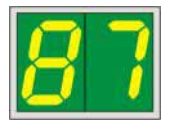

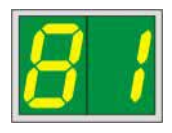

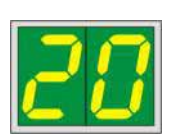

#### 5.3 Larmfunktioner

Leica IP S är utrustad med två olika larmfunktioner:

#### Instrumentlarm

Skrivaren har en summer som ger ifrån sig ljudsignaler för att göra användaren uppmärksam på viktiga funktioner och händelser i instrumentet.

- När du trycker på en knapp:
  Magasinet är tomt eller brickstapeln är full:
  När ett fel har uppstått:
  1 kort pip
  2 korta pip
  5 korta pip
- När rengöringen av skrivarhuvudet avslutas: 5 korta pip

Summern kan kopplas ifrån med DIL-omkopplarna på skrivarens baksida.

» För att koppla ifrån summern, tryck omkopplaren längst ner ( $\rightarrow$  "Fig. 40-1") åt höger ( $\rightarrow$  "Fig. 40").

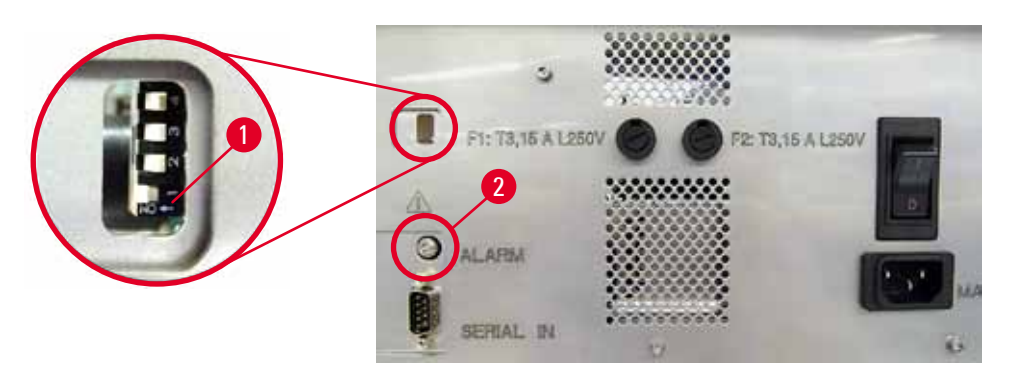

Fig. 40

#### Fjärrlarm

Dessutom kan ett larm installeras på en annan plats än i det rum där skrivaren används.

- Fjärrlarmenheten ansluts till skrivaren via en 3,5 mm-diameter jackkontakt i uttaget (→ "Fig. 40-2").
- Fjärrlarmet utlöses om skrivaren inte får någon ström eller om strömbrytaren på skrivarens baksida slås av.

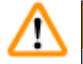

#### Varning

Den fjärrlarmenhet som ansluts till instrumentet måste ha en märkström på mindre än 100 mA. Den högsta tillåtna spänningen på 24 V likström får inte överstigas.

För mer information om att ansluta en fjärrlarmenhet till skrivaren Leica IP S, kontakta ditt lokala Leica-försäljningskontor eller tillverkaren direkt.

#### 5.4 Inställning av skrivardrivrutin

#### Obs!

Med objektglasskrivaren Leica IP S kan du göra utskrifter på objektglas från alla Windows-program, vilket gör det möjligt för användaren att konfigurera utskriftsparametrarna individuellt. Beskrivningen nedan gäller Microsoft Wordpad, ett program som ingår i alla Windows-installationer och därför finns på alla persondatorer där skrivardrivrutinen kan installeras. Namnet på den dialogruta som används för att göra inställningarna kan vara annorlunda, men de drivrutinparametrar som måste väljas heter likadant i alla program.

Konfigurera skrivaren i det program som används för att göra utskrifter på objektglasen.

- 1. Klicka på File (arkiv) > Print (skriv ut) för att öppna dialogrutan Print (skriv ut).
- Välj Leica IP S från listan med tillgängliga skrivare (det namnet lades till när skrivardrivrutinen installerades, se (→ S. 42 – 4.10 Installera skrivardrivrutinen)) och bekräfta genom att trycka på motsvarande knapp.
- Först måste du välja utskriftsformat: Klicka på File (arkiv) > Page Setup (utskriftsformat) för att öppna dialogrutan Page Setup (utskriftsformat) (→ "Fig. 41").
- I Margins (marginaler) (→ "Fig. 41-1"), ställ in alla marginaler på 0. Utskriftsintervallet ändras som på bilden (→ "Fig. 41-5").
- 5. I Orientation (orientering), välj Portrait ( $\rightarrow$  "Fig. 41-2") (stående).
- När skrivarinställningen ovan har gjorts kommer formatet SLIDE automatiskt att visas i inmatningsfältet SIZE (→ "Fig. 41-3") i dialogrutan PAPER.
- 7. I inmatningsfältet **SOURCE** (→ "Fig. 41-4") kan du välja från vilket eller vilka magasin objektglasen ska matas in i skrivaren.
- 8. Avaktivera Print Page Numbers (skriv ut sidnummer) ( $\rightarrow$  "Fig. 41-6").

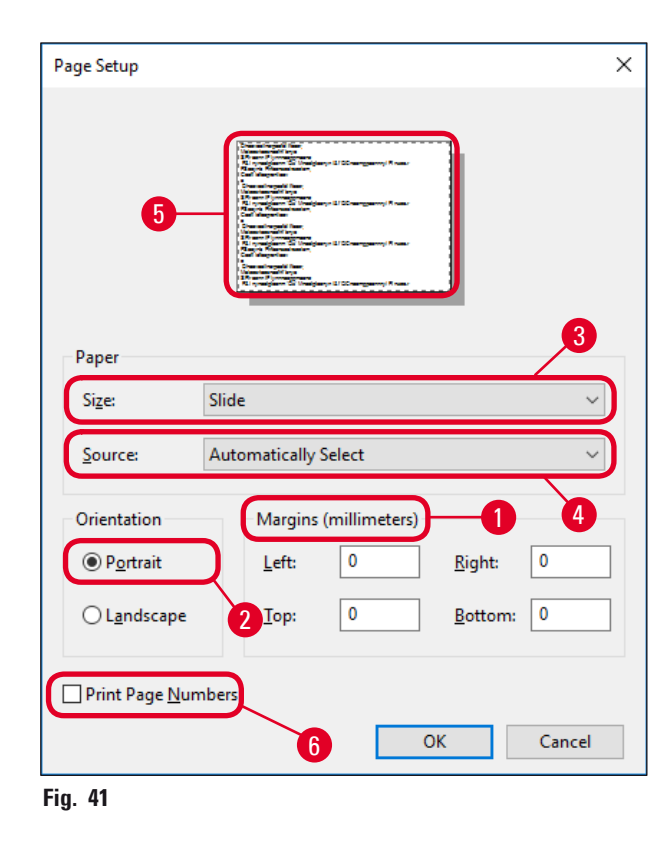

#### Alternativ i dialogrutan Paper (papper) > Source (källa)

När du klickar på inmatningsfältet Source öppnas en alfabetisk lista över samtliga försörjningsalternativ för objektglas från alla 3 magasinen.

- Manual feed (→ "Fig. 42-1") betyder att enskilda objektglas placeras i rännan (→ "Fig. 2-6") och förses med utskrift. Skrivaren börjar inte skriva ut förrän givaren (→ "Fig. 2-7") reagerar (→ S. 49 5.2 Meddelanden på displayen).
- Andra alternativ är magasinen 1 till och med 3. Om ett visst magasin har angivits som källa stannar utskriften så snart det magasinet är tomt.
- Om flera magasin har valts (t.ex. F (1|2|3)) fortsätter utskriften tills det sista magasinet i den valda gruppen är tomt, dvs. utskriften stannar inte när endast ett magasin är tomt.

| Page Setup                 |                                                                                                    | × |
|----------------------------|----------------------------------------------------------------------------------------------------|---|
| Paper                      | L'an anche and a sur<br>l'an anche annu a sur a sur a s |   |
| Si <u>z</u> e:             | Slide                                                                                                    |   |
| <u>S</u> ource:            | Automatically Select                                                                                                    |   |
| Orientation                | F (1 2 3)<br>J (1 2)                                                                                                    |   |
| Portrait                   | K (2 3)<br>Magazine 1<br>Magazine 2                                                                                                    | ] |
| L <u>a</u> ndscape         | Magazine 3<br>Manual Feed                                                                                                    |   |
| Print Page <u>N</u> umbers |                                                                                                    |   |
|                            | OK Cancel                                                                                                    |   |

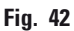

## Obs!

Att använda sig av magasingrupper är praktiskt vid stora utskriftsjobb som omfattar fler objektglas än vad som ryms i ett magasin, eller när flera magasin har fyllts med objektglas av samma typ (t.ex. samma färg). Magasinen kommer att bearbetas i den angivna ordningen.

#### Öppna dialogrutan Advanced Options (avancerade alternativ)

- 1. Om du vill ange avancerade parametrar kan du klicka på File (Arkiv) > Print... (skriv ut...) så att dialogrutan Print (skriv ut) öppnas.
- 2. Klicka på **Preferences**... (inställningar...) för att öppna dialogrutan **Printing Preferences** (utskriftsinställningar).
- 3. Klicka på Advanced... (avancerat...) för att öppna dialogrutan Advanced Options (avancerade alternativ).

Dialogrutan Advanced Options (avancerade alternativ) ( $\rightarrow$  "Fig. 43")

När du klickar på det enskilda menyalternativet öppnas en rullgardinsmeny till höger och där kan du välja de parametrar du vill ställa in.

De menyalternativ som inte behandlas här är inte av betydelse för skrivaren. Därför ska standardinställningar av alla menyalternativ som inte behandlas här lämnas oförändrade.

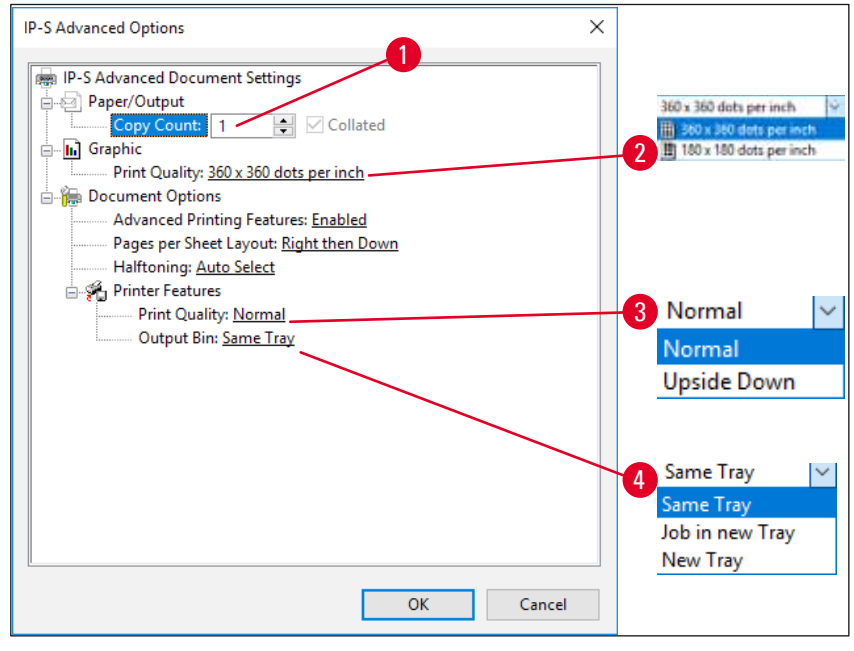

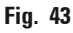

**Menyn Paper/Output** (Papper/Utmatning) > **Copy Count** (Antal kopior) ( $\rightarrow$  "Fig. 43-1"):

• Antalet exemplar som ska skrivas ut kan anges här.

**Menyn Graphic** (grafik) > **Print Quality** (utskriftskvalitet) ( $\rightarrow$  "Fig. 43-2")

 Skrivarhuvudets upplösning kan ställas in antingen på 360 eller 180 dpi. Om objektglasets yta inte är anpassad för en upplösning på 360 dpi kommer utskriftskvaliteten att bli dålig. För sådana objektglas bör istället upplösningen 180 dpi väljas. **Menyn Printer Features** (skrivarfunktioner) > **Print Quality** (utskriftskvalitet) ( $\rightarrow$  "Fig. 43-3")

 Du kan välja om utskriften ska hamna på ett objektglas normalt (NORMAL) eller roteras 180° (UPSIDE DOWN) (upp och ner).

**Menyn Printer Features** (skrivarfunktioner) > **Output Bin** (utmatningsfack) ( $\rightarrow$  "Fig. 43-4"): Menyalternativet är framför allt viktigt för utmatningsstationen för flera objektglas.

- Same Tray: objektglasen fortsätter att matas ut på samma bricka tills den är full.
- Job in new Tray: varje utskriftsjobb påbörjas på en ny bricka.
- New Tray: Endast för specialprogram välj inte det här alternativet i vanliga Windowsprogram.

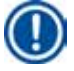

#### Obs!

När ett manuellt utmatningssystem används tar enheten inte hänsyn till de värden som ställs in med menyalternativet **Paper/Output**.

#### 6. Rengöring och underhåll

#### 6.1 Rengöring av instrumentet

#### Varning

/!\

- Innan rengöring av instrumentet ska du alltid slå av huvudbrytaren och dra ur nätsladden!
- Vid hantering av rengöringsmedel, följ tillverkarens instruktioner och var noga med att följa gällande bestämmelser för laboratorier.
- Gör rent utsidan av instrumentet med ett milt och neutralt rengöringsmedel.
- Du får INTE använda: Alkohol, rengöringsprodukter som innehåller alkohol (glasputsmedel!), skurmedel eller lösningsmedel som innehåller aceton eller xylen! Instrumentets målade ytor och kontrollpanel är inte resistenta mot xylen och aceton!
- Ingen vätska får komma i kontakt med de elektriska anslutningarna eller läcka in i instrumentet!
- Använd alltid skyddsglasögon och handskar med gott punkteringsmotstånd när du gör rent skrivaren för att skydda dig mot skräp (särskilt glas).
- När du dammsuger, rikta luftströmmen från dammsugaren bort från dig själv och människor i närheten för att undvika att träffas av eventuella glaspartiklar.

#### Styrmekanismer för objektglas

IP S behöver rengöras med en liten dammsugare för att avlägsna skräp, särskilt glasdamm – dagligen vid hög belastning (eller en gång i veckan vid låg belastning).

Det är särskilt viktigt att du gör rent de IP-moduler som är utmärkta med en pil på bilden här bredvid:

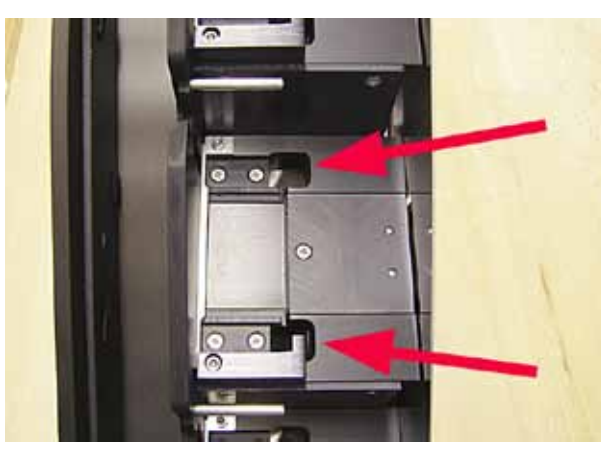

 Laddningsstation (→ "Fig. 44") Magasinens utmatningsenhet, magasinhållare och ränna. Se alltid till att givaren i slutet av rännan är ren.

Fig. 44

 Transportstation (→ "Fig. 45") Ta bort damm och skräp från objektglashållaren.

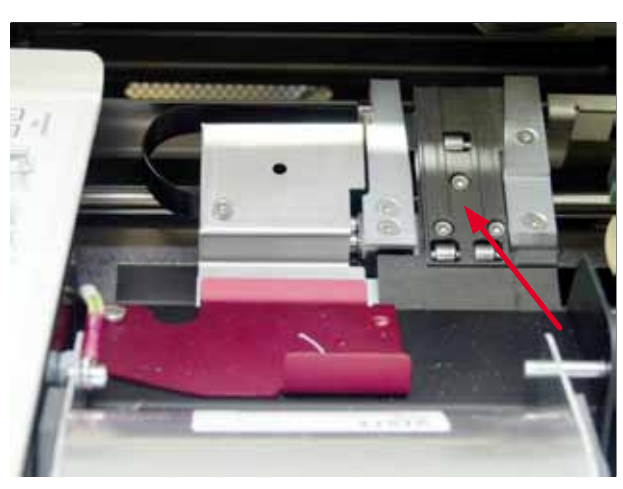

Fig. 45

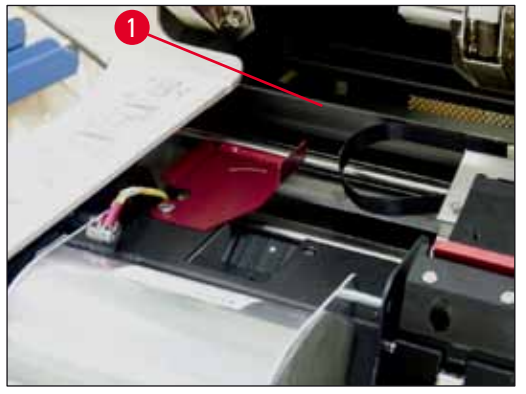

Fig. 46

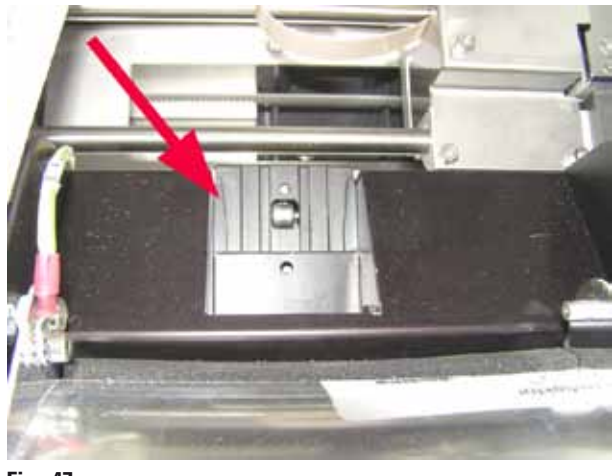

Fig. 47

 Ränna för matning av objektglas (→ "Fig. 47") Vridklaffen måste vara öppen (→ "Fig. 46-1") Rännan måste vara ren (→ "Fig. 47").

Var försiktig

/!\

Det finns känslig elektronik i det här området. Använd ingen vätska i det här området!

• Stäng luckan efter rengöring och innan instrumentet används .

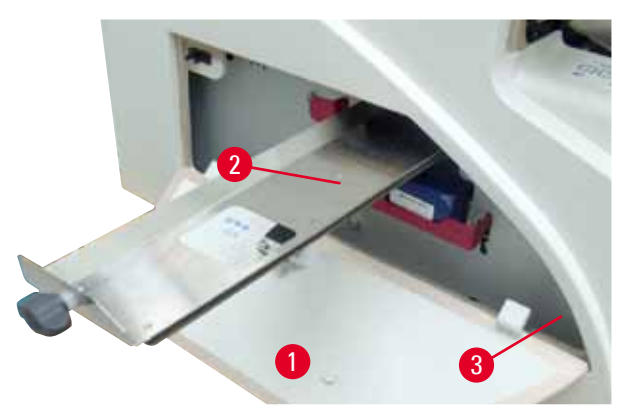

 Facket för glasskärvor (→ "Fig. 48-2") sitter ovanför spåret för bläckpatronen, bakom den vänstra luckan (→ "Fig. 48-1"). Den förhindrar att glasdamm och trasiga glas faller ner i instrumentets inre. Facket kan dras ut åt sidan med det svarta handtaget (→ "Fig. 48-3") och måste rengöras regelbundet.

 Glasskärvor kan enkelt avlägsnas – använd en borste och ta bort eventuella glasbitar genom öppningen i mitten på facket.

Fig. 48

#### Utvändiga ytor

- Rengör ytorna utanpå (inklusive ytorna på den automatiska utmatningsstationen för objektglas) med ett milt rengöringsmedel och torka med en lätt fuktad trasa.
- Använd inte någon typ av lösningsmedel för att göra rent de utvändiga ytorna och locket!

#### Automatisk utmatningsstation

- Ta bort brickorna. Använd en borste för att avlägsna damm och smuts från styrdelar och ejektor.
- Brickorna kan rengöras med vanligt rengöringsmedel.
- Använd inte någon typ av lösningsmedel för att göra rent brickorna!
- Brickorna måste vara helt torra innan du sätter tillbaka dem i instrumentet.

#### 6.2 Rengöring av skrivarhuvudet

#### Förbereda skrivaren:

En gång i veckan eller om meddelande 15 visas måste skrivarhuvudet rengöras för hand.

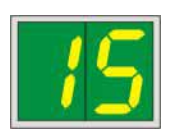

 Öppna skrivarlocket (→ "Fig. 29-1") och tryck ner de båda knapparna CLEAN och LOADED samtidigt.

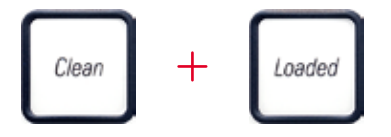

 2. Skrivarhuvudet (→ "Fig. 49-1") förflyttas uppåt och stannar cirka 1 cm från tätningsläppen (→ "Fig. 49").

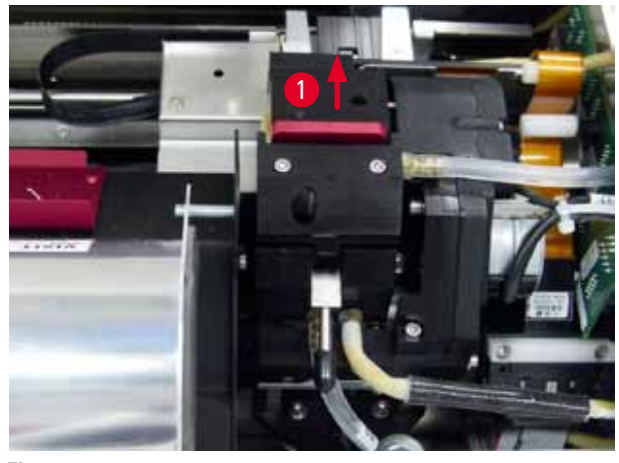

#### Fig. 49

 Skjut spaken (→ "Fig. 50-1") uppåt och ta sedan bort den röda ersättningsplattan (→ "Fig. 50-2") med tätningsläppen.

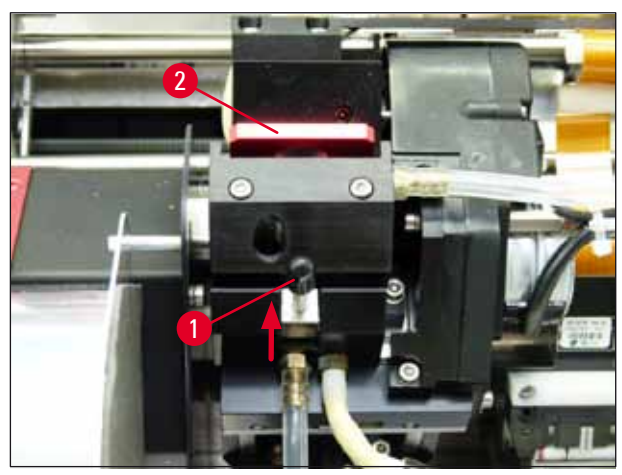

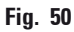

 Fukta en av de skumgummitops som levereras tillsammans med instrumentet (→ "Fig. 51-1") med lite alkohol. Var noga med att inte använda för mycket alkohol – det får inte droppa alkohol i instrumentet.

## Varning

Använd aldrig aceton eller xylen! Använd endast 95 % eller 100 % alkohol vid rengöring.

 För försiktigt in topsen i utrymmet under skrivarhuvudet (→ "Fig. 51"). Tryck försiktigt uppåt (på skrivarhuvudet) och rör sedan skumgummitopsen fram och tillbaka (cirka 10 gånger). På det här viset avlägsnar du intorkade bläckrester.

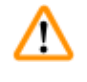

#### Varning

Vrid aldrig på topsen – det kan skada skrivarhuvudets munstycksplatta.

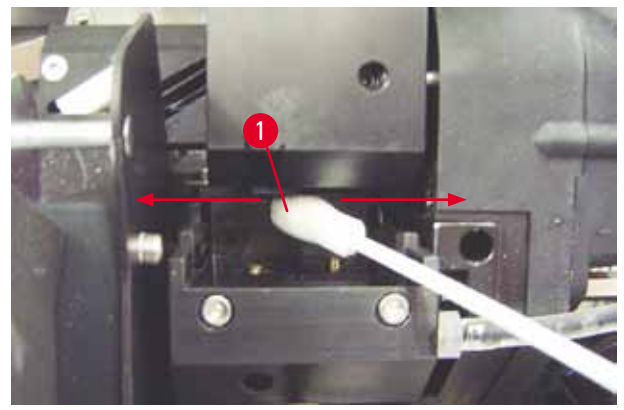

Fig. 51

 Rengör också ersättningsplattan (→ "Fig. 52-1") och tätningsläppen med (ren) alkohol. Det får inte finnas några bläckrester kvar på tätningsläppen (→ "Fig. 52-2"). Se efter att tätningsläppen inte är skadad. Byt ut ersättningsplattan om tätningsläppen är skadad.

#### Ersättningsplatta

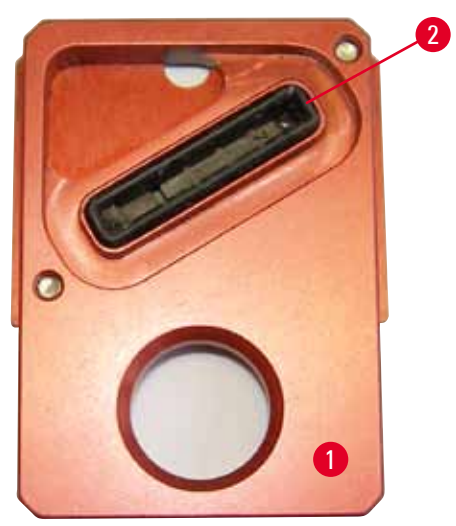

Fig. 52

7. Sätt in ersättningsplattan ( $\rightarrow$  "Fig. 52-1") igen.

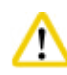

#### Var försik

Ersättningsplattan måste vara helt torr.

- 8. När rengöringen är klar trycker du på valfri tangent på kontrollpanelen för att bekräfta.
- 9. Skrivarhuvudet flyttas tillbaka till parkeringsläget och då försvinner koden 15 från displayen.

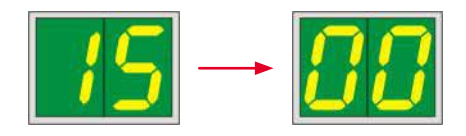

✓ Skrivaren är åter redo att användas.

#### Varning

Om du inte trycker ned någon av knapparna för att bekräfta att rengöringen är avslutad stängs skrivarhuvudet automatiskt efter några minuter för att det inte ska torka.

Meddelandet **15** visas dock fortfarande på displayen eftersom instrumentet inte har fått någon bekräftelse på att rengöringen är avslutad.

#### 6.3 Byta patron

Obs!

# Bläckpatronen måste bytas senast efter 3,5 månader eller efter 60 000 utskrifter. Anteckna det datum då bläckpatronen installerades på den vita ytan på patronens framsida.

#### 6.3.1 Ta bort den använda bläckpatronen

- Öppna täckplattan (→ "Fig. 29-2") på instrumentets vänstra sida genom att trycka på luckans övre vänstra hörn (→ "Fig. 29").
- 2. Stäng den röda hylsan ( $\rightarrow$  "Fig. 34-3") och lossa den igen med ett helt varv.
- Tryck ner den röda spärren (→ "Fig. 53-1") och dra ut bläckpatronen (→ "Fig. 53-2") cirka 30 mm tills LYSDIODEN INK EMPTY (→ "Fig. 53-3") tänds.
- 4. Dra åt den röda hylsan igen och ta sedan bort patronen.
- 5. Förvara bläckpatronen liggande och i en försluten behållare.
- 6. Kassera den förbrukade bläckpatronerna enligt laboratoriets regler och de lokala bestämmelserna.

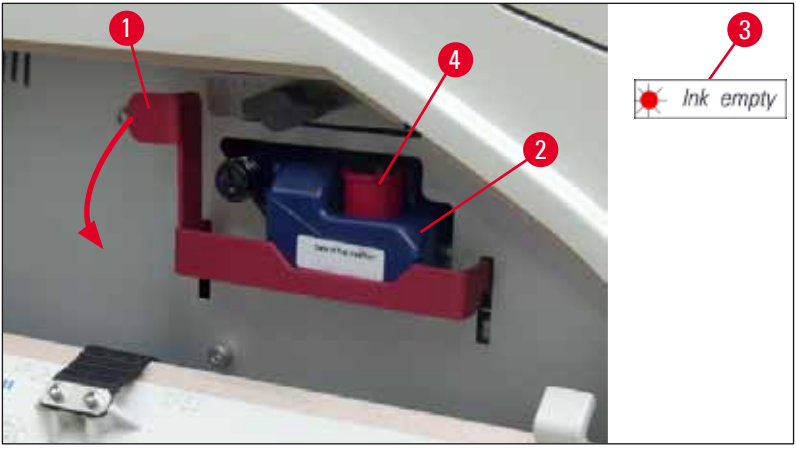

Fig. 53

#### 6.3.2 Sätta i den nya bläckpatronen

- 1. Ta ut en ny bläckpatron ur kartongen och ta bort plastförpackningen.
- 2. Skapa bläckpatronen försiktig 2 till 3 gång.
- 3. Dra den röda spärren framåt och för in en ny bläckpatron halvvägs i hållaren.
- 4. Följ informationen på flaggan som sitter på bläckpatronen.
- 5. Öppna den röda skyddshylsan ( $\rightarrow$  "Fig. 34-3") ett varv moturs.
- 6. För in bläckpatronen helt i hållaren.

#### 6.3.3 Ta bort skyddshylsan

- Lossa den röda skyddshylsan helt, ta bort informationsflagga och placera den röda skyddshylsan i fördjupningen på bläckpatronen (→ "Fig. 53-4").
- Kontrollera när du är klar att den röda spärren är i rätt läge (→ "Fig. 35-1") och stäng luckan.
   88 visas på kontrollpanelen.

#### Obs!

Tryck aldrig på knappen **CLEAN** när det sitter en ny eller använd bläckpatron i instrumentet!

- 3. Tryck på <u>LOADED</u> på kontrollpanelen ( $\rightarrow$  "Fig. 37-5").
- 4. Sätt i den nya ersättningsplattan (del av bläckpatronsatsen).

Information om hur du tar bort eller sätter i ersättningsplattan och hur du rengör skrivarhuvudet manuellt: ( $\rightarrow$  S. 63 – 6.5 Förvara instrumentet) och ( $\rightarrow$  S. 58 – 6.2 Rengöring av skrivarhuvudet).

#### 6.4 Allmänt underhåll

#### Varning

Endast auktoriserad och kvalificerad servicepersonal från Leica får ges tillträde till och reparera instrumentets inre delar.

Skrivaren Leica IP S är i princip underhållsfri.

För att instrumentet ska fungera felfritt under många år rekommenderar vi dock att du gör följande:

- Rengör instrumentet grundligt varje dag.
- Ta med jämna mellanrum bort damm från ventilationsöppningarna på instrumentets baksida med hjälp av en borste eller en dammsugare.
- Låt en kvalificerad servicetekniker som är auktoriserad av Leica gå igenom instrumentet en gång om året.
- Ingå ett serviceavtal i slutet av garantiperioden. För mer information, kontakta Leicas tekniska service.

#### 6.5 Förvara instrumentet

Allmänna regler för förvaring av instrumentet:

| Förvaringsperiod           | Förvaringsmetod och nödvändiga åtgärder                                                                                                    |
|----------------------------|----------------------------------------------------------------------------------------------------|
| Upp till 24 timmar         | Instrumentet kan kopplas bort från strömmen, bläckpatronen behöver<br>förslutas med den röda hylsan (→ "Fig. 54-2") vid transport, men patronen<br>kan vara kvar i skrivaren. Inga ytterligare åtgärder behövs.           |
| 24 timmar till 3,5 månader | Instrumentet måste fortsätta vara anslutet till strömadaptern med<br>strömmen påslagen och bläckpatronen monterad. Bläckpatronen kan<br>sitta kvar i skrivaren fram till bäst-före-datum. Rengöring varje vecka<br>krävs. |
|                            | Skrivaren cirkulerar regelbundet bläck runt skrivarhuvudet så att det inte<br>torkar ut.                                                                                                    |
| 3,5 till 6 månader         | Bläckpatronen behöver ersättas med en transportpatron. Instrumentet<br>behöver kopplas bort från strömmen.                                                                                                    |

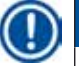

#### Obs!

• Du måste se till att byta ut bläckpatronen när bäst före-datum har gått ut.

#### Varning

Obs!

Skrivaren kan förvaras i som längst sex månader när åtgärderna nedan har vidtagits. Vi längre förvaring kan skrivarhuvudet ta skada.

För transport eller om skrivaren ska vara bortkopplad från strömmen under långa perioder (mer än 24 timmar upp till sex månader), måste en transportpatron sättas i. Gör såhär:

1.  $(\rightarrow S. 61 - 6.3.1 \text{ Ta bort den använda bläckpatronen})$ : Följ steg 1 till 6.

Bläckpatronen kan inte användas i en annan skrivare eftersom informationen om bläcknivån lagras i själva skrivaren.

- 2. Ta ut (den nya) transportpatronen ( $\rightarrow$  "Fig. 54-1") ur leveranskartongen.
- Ta bort skyddsplatsen och sätt in patronen tills den är ungefär halvvägs in i patronhållaren (→ "Fig. 54").
- 4. Lossa den röda skyddshylsan ( $\rightarrow$  "Fig. 54-2") ett varv.
- Skjut in transportpatronen helt och kontrollera att den röda spärren (→ "Fig. 53-1") sitter korrekt.
- Lossa den röda skyddshylsan (→ "Fig. 54-2") och placera den i fördjupningen på bläckpatronen (→ "Fig. 54-3").
- 7. Markera den ena av de två rutorna på patronens framsida, för att säkerställa att transportpatronen bara används två gånger.
- 8. Stäng täckplattan på skrivarens vänstra sida.

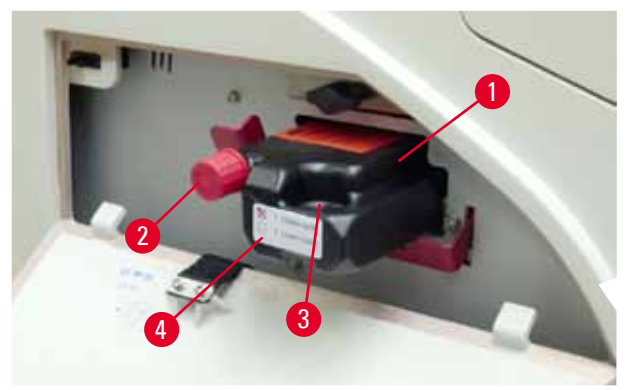

Fig. 54

9. LAMPAN INK EMPTY (bläck slut) slocknar och meddelandet 88 visas på displayen.

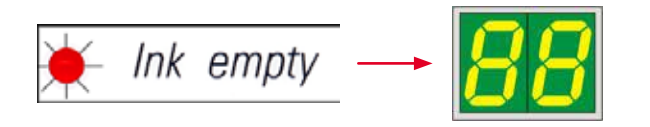

10. Tryck på **CLEAN** för att rengöra skrivarhuvudet (det tar cirka 3,5 min) – **00** visas på displayen. Displayen släcks när rengöringen är slutförd.

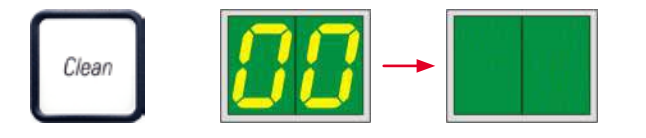

Obs!

Rengöringsproceduren med lösningsmedel tar cirka 3,5 minuter.

 Üppna skrivarens kåpa (→ "Fig. 29-1") och tryck sedan på knapparna CLEAN och LOADED samtidigt.

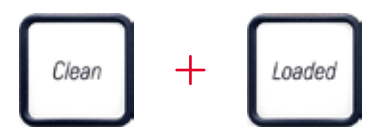

- 12. När du trycker på knapparna flyttas skrivarhuvudet (→ "Fig. 55-1") upp och bort från ersättningsplattan.
- 13. Skjut spaken ( $\rightarrow$  "Fig. 55-2") uppåt så att du kan ta bort ersättningsplattan.

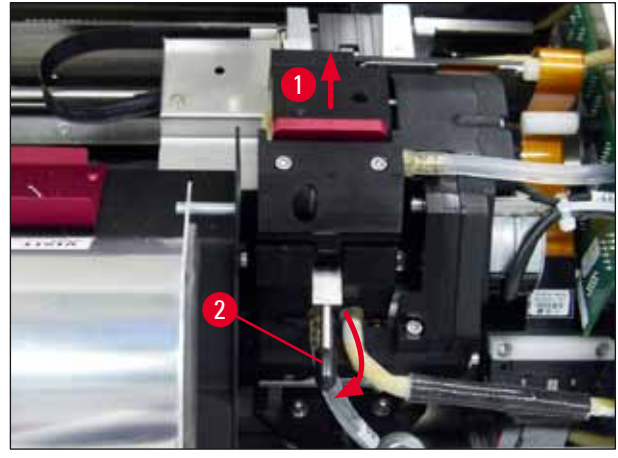

Fig. 55

14. Ta bort den röda ersättningsplattan ( $\rightarrow$  "Fig. 56-1"). 15. Rengör den med alkohol (95%–100%).

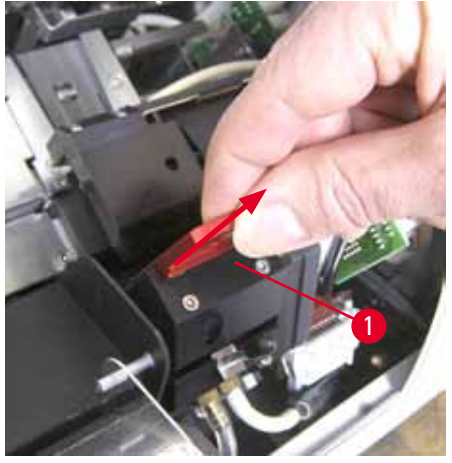

Fig. 56

 16. Rengör skrivarhuvudet med alkohol (95 %–100 %) och de medföljande rengöringstopsen (→ "Fig. 57-1"). Det innebär att skjuta in rengöringstopsen under skrivarhuvudet, lyfta upp den med ett lätt tryck (mot skrivarhuvudet) och föra den från det nedre högra hörnet till det övre vänstra (längs tätningsläppen). Vrid topsen något efter varje uppåtrörelse.

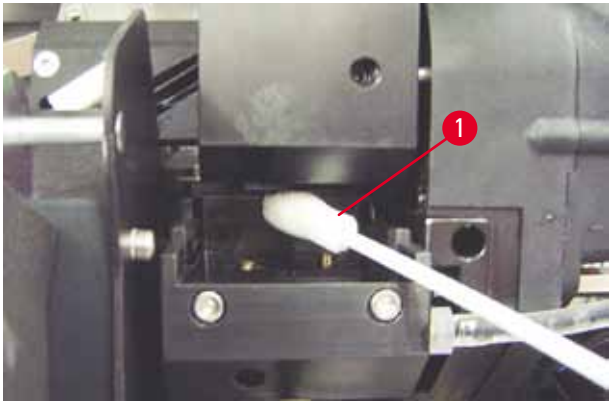

Fig. 57

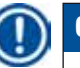

### Obs!

Använd aldrig rengöringstopsen för skrivarhuvudet mer än en gång. Vrid aldrig på topsen – det kan skada skrivarhuvudets munstycksplatta.

17. Skjut sedan in den nya svarta transportplattan ( $\rightarrow$  "Fig. 58-1") så långt det går.

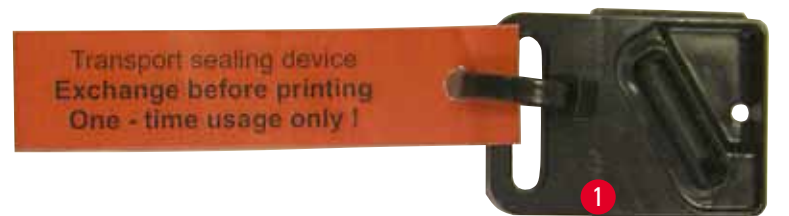

Fig. 58

- 18. Skjut ner den lilla spaken ( $\rightarrow$  "Fig. 55-2") igen för att säkra ersättningsplattan.
- 19. Tryck på valfri knapp för att stänga skrivarhuvudet.

## $\wedge$

#### Varning

Om bytet av ersättningsplatta inte avslutas med en knapptryckning stängs skrivarhuvudet automatiskt efter 2,5 min. En signal ljuder 30 s innan den automatiska stängningen och en nedräkning visas på displayen. För att undvika att skrivarhuvudet skadas ska du inte sätta i transportplattan i det här läget. Vänta i stället tills skrivarhuvudet stängs och upprepa proceduren för att sätta i transportplattan.

20. Stäng skrivarens kåpa.

21. Dra åt den röda hylsan (→ "Fig. 54-2") på transportpatronen igen och stäng täckplattan på sidan av skrivaren.

#### Varning

- Stäng av skrivaren och koppla bort strömmen för att förhindra att skrivarhuvudet skadas!
- Använd aldrig en transportpatron tillsammans med en ersättningsplatta!
- För att kunna använda skrivaren igen måste transportplattan tas bort och en ny ersättningsplatta sättas i.
- Sätt inte tillbaka en använd transportplatta eftersom den inte längre försluter skrivarhuvudet helt.
- 22. Rengör på samma sätt den borttagna ersättningsplattan (→ "Fig. 59-1") med tätningsläppen (→ "Fig. 59-2") med (icke kontaminerad) alkohol och en rengöringstops (→ "Fig. 59-3").
- 23. Det får inte finnas några bläckrester kvar på tätningsläppen (→ "Fig. 59-2"). Se efter att tätningsläppen inte är skadad.

#### Varning

Använd inte en ersättningsplatta med skadad tätningsläpp!

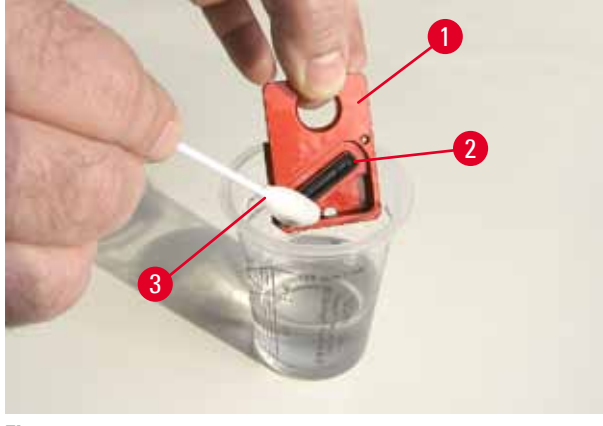

Fig. 59

24. Rengör instrumentet grundligt enligt instruktionerna i det här kapitlet.

#### Transportera instrumentet

Om skrivaren ska fraktas måste förvaringsinstruktionerna ovan följas.

#### Dessutom krävs följande förberedande åtgärder:

- 1. Öppna skrivarens kåpa ( $\rightarrow$  "Fig. 29-1") och lossa skruven för blixtlocket.
- 2. Ta sedan ut blixtlampan. Mer information finns i ( $\rightarrow$  S. 30 4.6 Installera och byta blixtlampa).
- 3. Stäng blixtlocket och skrivarens kåpa.
- 4. Använd originalförpackningen och skruva fast skrivaren ordentligt på bottenplattan (se uppackningsanvisningarna).
- 5. Sätt tillbaka transportlåset ( $\rightarrow$  "Fig. 10-1") och fäst kåpan med tejp.
- 6. Se till att instrumentet endast förflyttas stående.

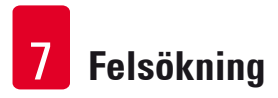

#### 7. Felsökning

#### 7.1 Funktionsfel

#### Obs!

Om ett fel inträffar i skrivaren under utskrift visas motsvarande felkod på displayen samtidigt som **LAMPAN** i **ERROR**-knappen börjar blinka.

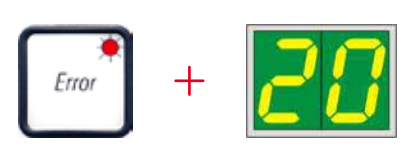

#### Så här åtgärdar du problemet:

- 1. Leta reda på orsaken till felet med hjälp av listan över möjliga fel ( $\rightarrow$  S. 70 7.3 Felmeddelanden).
- 2. Ta bort det eller de föremål som är i vägen. Öppna locket om det behövs.

# Varning Viktigt! Ta bort alla objektolas som befinner sig i rännan, i eller i närbeten av objektolastransportören eller

Ta bort alla objektglas som befinner sig i rännan, i eller i närheten av objektglastransportören eller i torkningsmodulen! De här objektglasen ska inte återanvändas.

#### Bekräfta att felet har åtgärdats:

1. Stäng locket och tryck på knappen **ERROR** för att bekräfta för skrivaren att det som orsakade felet nu har tagits bort.

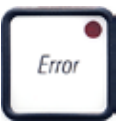

- 2. Skrivaren kontrollerar då att alla processbanor är fria och att det som orsakade felet har tagits bort.
- 3. Om det fortfarande finns hindrande föremål kvar eller om det som orsakade felet inte har tagits bort helt visas ett nytt felmeddelande på skrivaren.
- 4. Utskriftsjobben återupptas där de tidigare avbröts.
- 5. Om ett felmeddelande visas flera gånger på displayen, trots att alla tänkbara felkällor har tagits bort bör en återställning göras.

#### Återställning:

1. Tryck ner och släpp sedan upp LOADED och ERROR samtidigt.

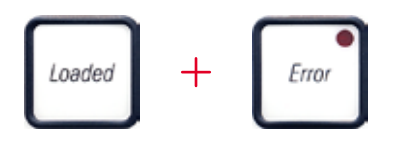

- 2. En återställning återställer skrivaren till den status den hade då den slogs på. Alla utskriftsjobb och utskriftsköer raderas.
- 3. Om samma felmeddelande fortfarande visas sedan skrivaren har återställts, stäng av skrivaren genom att trycka på strömbrytaren (på skrivarens baksida), avvakta cirka 30 sekunder och slå sedan på den igen. Om problemet fortfarande kvarstår trots dessa åtgärder, kontakta Leicas tekniska service.

#### 7.2 Statusmeddelanden

| Visningskod | Lampa                                    | Betydelse                                                                                                    |
|-------------|------------------------------------------|----------------------------------------------------------------------------------------------------|
|             | <b>MAG. EMPTY</b> (mag. tomt)<br>blinkar | Skrivaren väntar på att ett enskilt objektglas placeras<br>i matningsrännan för utskrift.                                                    |
|             | <b>MAG. EMPTY</b> (mag. tomt)<br>blinkar | Magasin nr 1 tomt                                                                                                    |
| _ 2         | <b>MAG. EMPTY</b> (mag. tomt)<br>blinkar | Magasin nr 2 tomt                                                                                                    |
| 3           | <b>MAG. EMPTY</b> (mag. tomt)<br>blinkar | Magasin nr 3 tomt                                                                                                    |
| <u>88</u>   | _                                        | Rengöring av skrivarhuvudet pågår.                                                                                                    |
| 11          | -                                        | Temperaturen i blixtens strömförsörjning är för hög.                                                                                         |
| 13          | -                                        | Blixtlampan är uttjänt.                                                                                                    |
| 14          | -                                        | Uppmaning att utföra underhåll.                                                                                                    |
| 15          | -                                        | Uppmaning att rengöra skrivarhuvudet.                                                                                                    |
| 88          | <b>INK EMTPY</b> (bläck slut)<br>blinkar | Bläckpatronen har blivit utbytt och instrumentet avvaktar<br>bekräftelse via någon av knapparna <b>ERROR, CLEAN</b> eller<br><b>LOADED</b> . |

(för mer information, se även ( $\rightarrow$  S. 49 – 5.2 Meddelanden på displayen))

#### 7.3 Felmeddelanden

| Visningskod | Orsak                                                                                                    | Åtgärd                                                                                                    |
|-------------|----------------------------------------------------------------------------------------------------|----------------------------------------------------------------------------------------------------|
| 28          | Någonting är i vägen för<br>magasinutmatningen.                                                                                                    | Avlägsna det föremål som är i vägen.                                                                                                    |
| 21          | Felaktig utstötning av ett objektglas.<br>Magasinets utgång är blockerad.                                                                                                    | Ta bort objektglaset.                                                                                                    |
| 22          | Överföringen av ett objektglas från rännan<br>till objektglastransportören misslyckades.<br>Någonting är i vägen för den horisontella<br>motorn eller också är den felaktigt<br>monterad. | Ta bort objektglaset.                                                                                                    |
| 23          | Ett objektglas har fastnat i matningsrännan.                                                                                                    | Ta bort objektglaset.                                                                                                    |
| 32          | Den horisontella drivmekanismen<br>blockeras.                                                                                                    | Stäng vridklaffen på blixtmodulen<br>(→ "Fig. 46-1").                                                                                   |
|             |                                                                                                    | Ta bort objektglaset.                                                                                                    |
|             |                                                                                                    | Kontakta Leicas tekniska service om felet<br>kvarstår.                                                                                  |
| 77          | Den vertikala drivmekanismen blockeras.                                                                                                    | Ta bort objektglaset.                                                                                                    |
| 33          |                                                                                                    | Kontakta Leicas tekniska service om felet<br>kvarstår.                                                                                  |
| 70          | Rotationsrörelsen blockeras.                                                                                                    | Ta bort objektglaset.                                                                                                    |
| <u>ר כ</u>  |                                                                                                    | Kontakta Leicas tekniska service om felet<br>kvarstår.                                                                                  |
| 35          | Objektglaset är inte ordentligt fastsatt i<br>objektglastransportören.                                                                                                    | Ta bort objektglaset från<br>objektglastransportören.                                                                                   |
|             | Objektglaset lämnade matningsrännan,<br>men nådde inte fram till<br>objektglastransportören.                                                                                              |                                                                                                    |
| 36          | Objektglaset lämnade inte<br>objektglastransportören eller var kvar i<br>objektglastransportören under initieringen.                                                                      | Ta bort objektglaset från<br>objektglastransportören.                                                                                   |
| 77          | Skrivarhuvudet blir för varmt.                                                                                                    | Stäng av instrumentet och låt det svalna.                                                                                               |
| <u>] i</u>  | Den omgivande temperaturen är för hög<br>eller ett fel har uppstått i elektroniken.                                                                                                    | Instrumentet är avaktiverat till<br>skrivarhuvudet har svalnat till en<br>temperatur som ligger inom det tillåtna<br>temperaturområdet. |
|             |                                                                                                    | Kontrollera den omgivande temperaturen.                                                                                                 |
| 38          | Ingen eller felaktig spänning vid<br>skrivarhuvudet.                                                                                                    | Kontakta Leicas tekniska service.                                                                                                    |

# Felsökning 7

| Visningskod | Orsak                                                                                                    | Åtgärd                                                                                                    |
|-------------|----------------------------------------------------------------------------------------------------|----------------------------------------------------------------------------------------------------|
| 41          | <ul> <li>Locket (→ "Fig. 1-5") har inte stängts<br/>ordentligt. Säkerhetsbrytaren har löst ut.</li> <li>Blixten når inte standbyläget<br/>inom den föreskrivna tiden. Fel i<br/>laddningselektroniken.</li> </ul> | <ul> <li>Kontrollera att ingenting hindrar att<br/>locket stängs, t.ex. den manuella<br/>utmatningsstationen. Stäng locket helt.</li> <li>Kontakta Leicas tekniska service.</li> </ul> |
| 42          | Utebliven eller alltför kort blixt.<br>Blixtlampan är smutsig eller trasig.                                                                                                    | Kontrollera om blixtlampan fungerar. Det<br>gör du genom att titta på det ljus som<br>läcker ut ur springorna på skrivaren.                                                            |
|             |                                                                                                    | Öppna aldrig locket för att se efter om det<br>avges någon blixt!                                                                                                    |
|             |                                                                                                    | Ingen blixt> sätt i en ny blixtlampa<br>(→ S. 30 – 4.6 Installera och byta<br>blixtlampa).                                                                                             |
| 44          | Någonting är i vägen för<br>utmatningsstationen.                                                                                                    | Avlägsna det föremål som är i vägen.                                                                                                    |
| 45          | Fläkten i uppvärmningsenheten går för<br>långsamt eller fungerar inte alls.                                                                                                    | Kontakta Leicas tekniska service.                                                                                                    |
| 45          | Det finns inget objektglas i<br>torkningsmodulen för blixtexponering.<br>Objektglastransportören förflyttades<br>åt vänster men nådde inte fram till<br>torkningsmodulen.                                         | Ta bort objektglaset.                                                                                                    |
| 47          | Objektglaset sköts inte ut ordentligt från<br>torkningsmodulen.                                                                                                    | Ta bort objektglaset.                                                                                                    |
| <u>ч8</u>   | Skjut in torkningsmodulen under<br>initieringen eller innan ett utskriftsjobb<br>påbörjas.                                                                                                    | Avlägsna det föremål som är i vägen.                                                                                                    |
| 49          | Torkningsmodulens lucka öppnas/<br>stängs inte. Klaffen blockeras<br>(t.ex. av ett objektglas).                                                                                                    | Avlägsna det föremål som är i vägen.                                                                                                    |
| 50          | Givaren på änden av lyftbordet slår inte om.                                                                                                    | Kontakta Leicas tekniska service.                                                                                                    |
| 51          | Lägesgivaren på lyftbordet slår inte om vid<br>inriktningen.                                                                                                    | Kontakta Leicas tekniska service.                                                                                                    |
| 55          | Blixtens strömförsörjning: Temperaturen är för hög i mer än 10 minuter.                                                                                                    | Kontakta Leicas tekniska service.                                                                                                    |

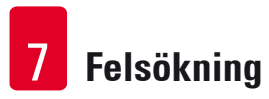

| Visningskod         | Orsak                                                                                                    | Åtgärd                                                                                                    |
|---------------------|----------------------------------------------------------------------------------------------------|----------------------------------------------------------------------------------------------------|
| <u>80</u>           | Skrivaren tar emot felaktiga styrdata<br>(bugg i programmet). Inställningarna<br>av serie-gränssnittet eller               | Gör en <b>RESET</b> av skrivaren.                                                                                                    |
|                     |                                                                                                    | Kontrollera kabelanslutningen till datorn.                                                                                                    |
|                     | instrumentkonfigurationen krockar med<br>PC-konfigurationen.                                                               | Kontrollera konfigurationen av datorns<br>serieport och starta om datorn.                                                                                           |
| <u> </u>            | Den data som överförs innehåller ingen<br>mottagningsbekräftelse eller datorn<br>har inte bekräftat att den har tagit emot | Vidta samma åtgärder som vid                                                                                                    |
|                     |                                                                                                    | ERROR 60 (fel 60).                                                                                                    |
|                     | dataöverföringen.                                                                                                    | Prova en annan skrivarkabel.                                                                                                    |
| <u>54</u>           | Utskriften överstiger den vertikala gränsen.                                                                               | Fel orsakat av programvara.                                                                                                    |
| <u>85</u>           | Utskriften överstiger den horisontella<br>gränsen.                                                                         | Fel orsakat av programvara.                                                                                                    |
| <u>88</u>           | EEPROM:ens CRC-test indikerade ett fel<br>när instrumentet slogs på.                                                       | Kontakta Leicas tekniska service.                                                                                                    |
| <b>7</b><br>1<br>78 | Internt fel i det inbyggda programmet, eller<br>defekt styrenhet.                                                          | Kontakta Leicas tekniska service.                                                                                                    |
| <u>8</u> 1<br>86    | Ett mekaniskt fel gör att objektglasen inte<br>matas ut från magasinet som de ska.                                         | Kontrollera utskjutningsmekanismen.<br>Ta bort eventuella föremål och rengör<br>sedan området med borsten.                                                          |
| 87                  | Ett försök gjordes att skriva ut med<br>förvaringspatronen monterad i skrivaren.                                           | Ta ur förvaringspatronen. Sätt i bläck-<br>patronen och tryck på <b>LOADED</b> för<br>att bekräfta (→ S. 36 – 4.9 Ersätta<br>transportpatronen med en bläckpatron). |
| 89                  | Strömförsörjningsenheten levereras inte<br>rätt driftspänning.                                                             | Kontakta Leicas tekniska service.                                                                                                    |
| 98                  | Det inbyggda programmet har endast<br>laddats delvis eller har inte laddats alls.                                          | Kontakta Leicas tekniska service.                                                                                                    |
|                     | Det är fel på flashminnet.                                                                                                 |                                                                                                    |
| <u>93</u>           | Fel inbyggt program.                                                                                                    | Kontakta Leicas tekniska service.                                                                                                    |
### 7.4 Byta blixtlampa

Koden 13 visas på skrivarens display när blixtlampan är uttjänt.

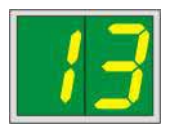

När kod 13 visas måste lampan bytas.

För mer information om att byta och sätta i blixtlampa, se ( $\rightarrow$  S. 30 – 4.6 Installera och byta blixtlampa).

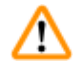

### Varning

Innan du byter blixtlampan ska du alltid stänga av instrumentet och dra ur nätsladden.

### <u>10 s</u>

- 1. Slå på skrivaren igen när du har bytt lampan.
- Gå sedan till offline-läge och tryck in knappen ERROR i 10 sekunder, då försvinner koden "13" från displayen.

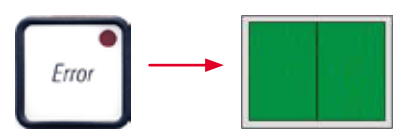

# Varning

Om du har bytt ut en trasig blixtlampa även om inte meddelandet "13" visades på displayen så ska du ändå göra likadant för att bekräfta bytet (håll inne knappen **ERROR** i minst 10 s).

### 7.5 Strömavbrott

- Kontrollera att det inte är ett allmänt strömavbrott (ingen nätspänning).
- Kontrollera att nätkabeln är korrekt insatt i vägguttaget och, i förekommande fall, att vägguttagets brytare är påslagen.
- Kontrollera att strömbrytaren är korrekt påslagen. Primärsäkringen kan ha löst ut. Om det har inträffat kommer huvudströmbrytaren att vara frånslagen och stå på "<u>0</u>" = <u>AV</u> (→ "Fig. 60-1").

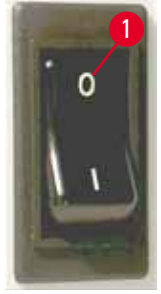

Fig. 60

- Se efter om det är något fel på de båda sekundärsäkringarna (→ "Fig. 61") (<u>F1</u>, <u>F2</u> på instrumentets baksida (→ "Fig. 62")).
- Vissa av de fel som kan uppstå i instrumentet orsakas av trasiga säkringar.

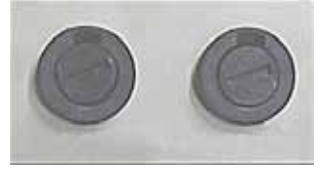

Fig. 61

### Fel

- Instrumentet fungerar inte.
- Ingen visning på displayen.
- Instrumentet fungerar inte med normal hastighet. Att göra en utskrift på ett objektglas tar cirka 8 sekunder, även när uppvärmningsfasen är avslutad.

### Kontrollera säkring Säkring F2

Säkring <u>F2</u> Säkring <u>F1</u>

### 7.6 Byta sekundärsäkringar

# Varning

Innan du byter säkring ska du alltid stänga av instrumentet och dra ur nätsladden. Trasiga säkringar får endast bytas ut mot de ersättningssäkringar som följer med instrumentet.

### Byta ut säkringarna

1. För in en skruvmejsel ( $\rightarrow$  "Fig. 62-2") i spåret på säkringshållaren ( $\rightarrow$  "Fig. 62-1"). Tryck försiktigt och skruva samtidigt skruvmejseln en kvarts varv åt vänster.

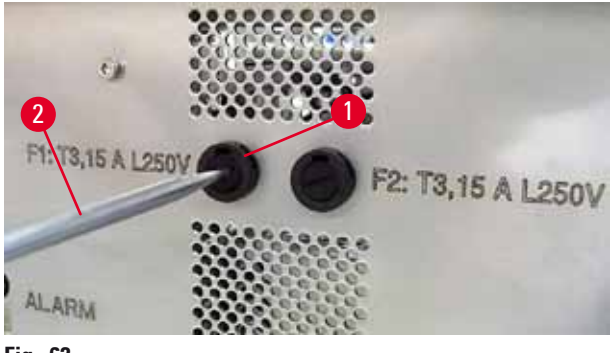

Fig. 62

- 2. Säkringshållaren lossnar och kan tas bort.
- Ta bort den trasiga s\u00e4kringen (→ "Fig. 63-2") ur s\u00e4kringsh\u00e4llaren (→ "Fig. 63-1") och s\u00e4tt in r\u00e4tt in r\u00e4tt typ av reservs\u00e4kring.

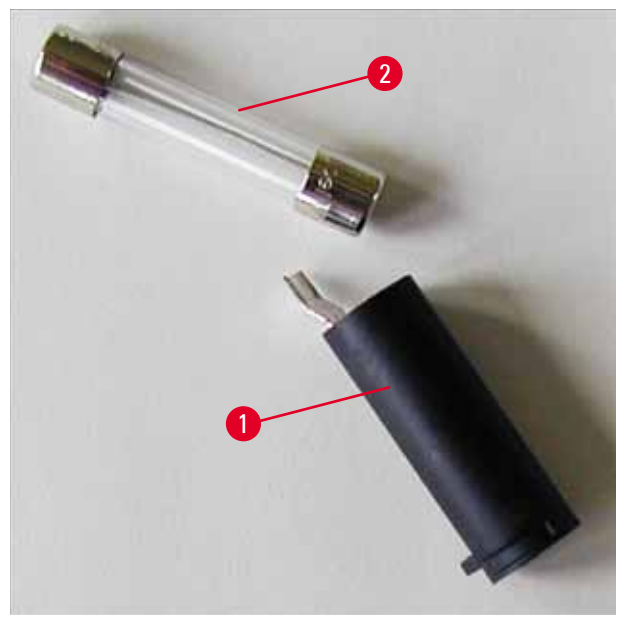

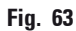

4. Sätt tillbaka säkringshållaren med reservsäkringen. Tryck in hållaren med skruvmejseln och skruva fast den med en kvarts varv åt höger.

## 8. Garanti och service

### Garanti

Leica Biosystems Nussloch GmbH garanterar att produkten har genomgått en omfattande kvalitetskontroll enligt Leicas interna teststandarder, att produkten är felfri och att den uppfyller de tekniska specifikationerna och beskrivningarna.

Garantins omfattning beror på vad som har överenskommits i avtalet. Garantivillkoren tillämpas i enlighet med gällande policy hos Leicas försäljningsavdelning eller hos den säljorganisation som levererade produkten.

### Teknisk serviceinformation

Om du behöver teknisk service eller reservdelar, kontakta din Leica-representant eller försäljaren som sålde produkten.

Uppge följande information:

- Instrumentets modellbeteckning och serienummer.
- Placering av instrumentet och namn på kontaktpersonen.
- Orsaken till serviceanmälan.
- Leveransdatum.

### Urdrifttagande och kassering av instrumentet

Instrumentet eller delar av instrumentet måste kasseras enligt gällande lokala bestämmelser.

För information om korrekt kassering av bläckpatronen, se anvisningarna i dataarket för materialsäkerhet (se https://www.msdsonline.com).

# 9. Dekontamineringsdeklaration

Alla produkter som returneras till Leica Biosystems eller som behöver underhållas på plats måste rengöras och saneras ordentligt. Den särskilda mallen för saneringbekräftelse finns på vår webbplats www.LeicaBiosystems.com i produktmenyn. Denna mall måste användas för att samla in alla data som behövs.

Vid produktretur måste en kopia av den ifyllda och undertecknade bekräftelsen medfölja eller skickas vidare till serviceteknikern. Avsändaren har fullt ansvar för produkter som returneras utan denna bekräftelse eller med en ofullständig bekräftelse. Returnerade varor som bedöms vara en potentiell fara för företaget skickas tillbaka på avsändarens bekostnad och risk.

www.LeicaBiosystems.com

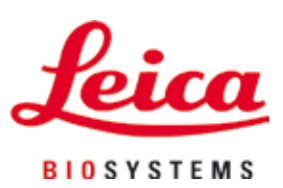

Leica Biosystems Nussloch GmbH Heidelberger Str. 17 - 19 69226 Nussloch Tyskland

Tel.: +49 - (0) 6224 - 143 0 Fax: +49 - (0) 6224 - 143 268 Webb: www.LeicaBiosystems.com